# 加盟登録事務処理マニュアル 画面説明 - 団 -

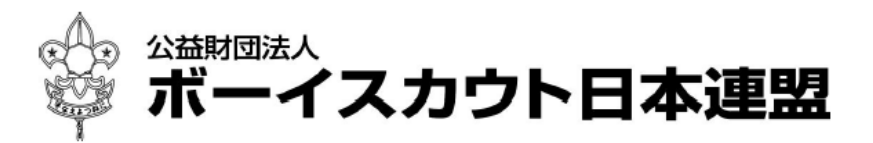

All Rights Reserved, Copyright© SCOUT ASSOCIATION OF JAPAN 2020

## 目次

| 1. 🗆 | グインとメニュー           | 2         |
|------|--------------------|-----------|
| (1)  | ログイン画面             | <b>2</b>  |
| (2)  | メニュー画面             | 3         |
| (3)  | パスワード変更画面          | 4         |
| 2. 団 | 基本情報、隊情報、加盟員の入力・更新 | 5         |
| (1)  | 継続・新規・変更画面、新規・変更画面 | <b>5</b>  |
| (2)  | 団基本情報画面            | 7         |
| (3)  | 隊減免申請画面            | 9         |
| (4)  | 加盟員基本情報 新規登録画面1    | 0         |
| (5)  | 加盟員基本情報 変更画面1      | 2         |
| (6)  | 指導者訓練歷画面1          | 4         |
| (7)  | スカウト進歩記録画面1        | 6         |
| (8)  | 復活画面1              | 7         |
| (9)  | 加盟員基本情報 復活画面1      | 8         |
| 3. 申 | 請2                 | 0         |
| (1)  | 申請チェック結果画面2        | 0         |
| (2)  | 加盟登録申請画面           | 1         |
| (3)  | 加盟登録申請 登録料内訳画面2    | 2         |
| (4)  | 入金額照会(登録料内訳)画面2    | 3         |
| (5)  | メッセージ画面(登録料不要の場合)2 | 3         |
| 4. そ | の他                 | <b>:4</b> |
| (1)  | ダウンロード画面2          | $^{24}$   |
| (2)  | システムエラー画面          | 5         |

### 1. ログインとメニュー

ログイン画面は当システムを使用するための入り口です。 ログイン画面においてログインを行うことにより、権限に応じたメニューを表示します。

#### (1) ログイン画面

当画面には、日本連盟より通知される加盟登録システムログイン画面のURLをブラウザ に入力し、アクセスします。

| COUT ASSOCIATION OF JAPAN | 平成 25年 04月 01日 00:00                                           |
|---------------------------|----------------------------------------------------------------|
|                           | 加盟登録システム                                                       |
|                           | ユーザー名: パスワード:                                                  |
|                           |                                                                |
|                           | Copyright 2012 Scout Association of Japan. All Right Reserved. |
|                           |                                                                |

入力項目

-ユーザー名 (日本連盟から発行されたユーザー名を入力)-パスワード (日本連盟から発行されたパスワードを入力)

ボタン

-ログイン (ユーザー名、パスワードに基づきログイン)

・クリックすると、システム取り扱いに関するメッセージを表示

⇒「はい」をクリックすると『加盟登録メニュー』<br />
画面へ

- ・「ユーザー名」、「パスワード」が誤っている場合は、エラー表示
- ・「ユーザー名」、「パスワード」ともに、大文字/小文字を区別

-閉じる(当システムへのログインをキャンセルし、画面を閉じる)

・「ウィンドウを閉じます。よろしいですか?」などの警告メッセージが表示される場合
 ⇒「はい」を選択 (環境により、警告メッセージが異なります)

### (2) メニュー画面

団権限によるメニュー画面です。 団の申請や日本連盟からの連絡を確認することができます。 継続登録申請メニューは、継続申請期間(1~3月)のみ表示します。

| ◎ ボーイスカウト日本連盟 加盟登録システム - [加盟登録メニュー画面] - Windows Internet Explorer      |                                                                                               |
|------------------------------------------------------------------------|-----------------------------------------------------------------------------------------------|
|                                                                        | ************************************                                                          |
|                                                                        | 平成 25年 01月 01日 00:00                                                                          |
|                                                                        | Creating a Better World SCOUT ASSOCIATION OF JAPAN<br>xxx後間 ムム地区 eeo 第2回 <u>パスワード変更 ログアウト</u> |
| 加盟登録システム                                                               | E.                                                                                            |
|                                                                        | 加盟登録メニュー                                                                                      |
|                                                                        |                                                                                               |
| システム情報                                                                 |                                                                                               |
|                                                                        |                                                                                               |
| 2012/08/24 日本連盟よりお知らせする内容が表示されます。                                      |                                                                                               |
| <b>在中美这/中美朗州)</b> 地区,很速期                                               | み認文 □大道明△由書次 □大道明丞図(由書空で)                                                                     |
| ■機能一覧 れた日々のひ、中誌                                                        |                                                                                               |
| 人力した場合のみ、甲酮                                                            | の進捗状況を小りハーを衣小                                                                                 |
| ■基本情報管理                                                                |                                                                                               |
|                                                                        |                                                                                               |
| ▲ 継続登録中請                                                               |                                                                                               |
| <ul> <li><u>182/10</u> (如果我们的学习)</li> <li><u>後続, 新規, 変更</u></li> </ul> |                                                                                               |
|                                                                        |                                                                                               |
|                                                                        |                                                                                               |
| 追加登録申請                                                                 |                                                                                               |
| ■ <u>復活</u> (年後頃加盟員(144条)<br>■ <u>新現-変更</u>                            |                                                                                               |
|                                                                        |                                                                                               |
|                                                                        | • <u>入金額照会</u>                                                                                |
| ■ 加盟登録申請                                                               |                                                                                               |
|                                                                        | 申請中のみ表示                                                                                       |
| ■ダウンロードセンター                                                            | されるメニュー                                                                                       |
|                                                                        |                                                                                               |
| <ul> <li>ファイルダウンロード</li> </ul>                                         |                                                                                               |
|                                                                        |                                                                                               |
|                                                                        |                                                                                               |

#### 入力不可表示項目

-システム情報(通知情報を表示)

- ・進捗状況を示すバーは、入力した場合のみ表示します
  - ①「仮申請済(申請開始)」 入力内容について、仮申請をすると赤色に変わります
  - ②「地区・県連盟承認済」 地区・都道府県連盟承認後に、赤色に変わります
  - ③「日本連盟へ申請済」 日本連盟への申請手続き後、赤色に変わります
  - ④「日本連盟承認済(申請完了)」 日本連盟が承認すると赤色に変わります

(夜間の日次更新後)

※日本連盟承認後10日間表示。次の申請処理をした場合、新しい処理を優先 -日本連盟事務局からのお知らせ(日本連盟から利用者全体への通知情報を表示)

ボタン

-各種画面へのリンク(各メニュー画面へ移動または呼び出し)
 -パスワード変更のリンク(パスワード変更画面に移動)
 -ログアウトのリンク(当システムからログアウトし、ログイン画面に戻る)

#### (3) パスワード変更画面

当システムにログインを行う際のパスワードを変更します。

| <ul> <li>デーイスカロルト<br/>Saterna,<br/>Saterna,<br/>Scourt Association of JAPAN     </li> </ul> | ———————————————————————————————————— |
|---------------------------------------------------------------------------------------------|--------------------------------------|
| パスワード変更                                                                                     | <u> ログアウト</u>                        |
| * 必須<br>新しいパスワード:                                                                           | *                                    |
| 新しいバスワード(確認) :                                                                              | *                                    |
| 更新 戻る                                                                                       |                                      |

#### 入力項目

-新しいパスワード

-新しいパスワード(確認)

- 「新しいパスワード」が入力されていない場合は、エラー表示
- ・「新しいパスワード(確認)」が入力されていない場合は、エラー表示
- ・「新しいパスワード」「新しいパスワード(確認)」が一致しない場合は、エラー表示
- ・「新しいパスワード」「新しいパスワード(確認)」ともに、大文字/小文字を区別
- ・入力したパスワードは伏字で表示
- ・次回ログインから、変更後のパスワードを適用

ボタン

- -更新(パスワードを更新し、メニューに移動)
- -戻る(前画面に移動)
- -ログアウトのリンク(当システムからログアウトし、ログイン画面に戻る)

### 2. 団基本情報、隊情報、加盟員の入力・更新

団や隊、加盟員に追加・変更があった場合に、団基本情報、隊情報、加盟員情報を入力し、 更新します。

#### (1) 継続・新規・変更画面、新規・変更画面

(継続登録申請)

(追加登録申請)

継続・新規・変更画面は、継続登録申請に関する情報を編集します。

新規・変更画面は、追加登録申請に関する情報を編集します。

団・隊所属の加盟員情報を編集し、県連盟(地区)に 仮申請することができます。

| 123          | かト日                            | 本連盟 加盟              | 1登録シス5                | テム - [維約 | 壳·新規·₃ | :更画面] - W | lindows | Intern      | et Ex | plorer |     |          |          |                |                       |                  |
|--------------|--------------------------------|---------------------|-----------------------|----------|--------|-----------|---------|-------------|-------|--------|-----|----------|----------|----------------|-----------------------|------------------|
| ເດັບ         | 単時団法人<br><b>ズーイ</b> :<br>TASSO | スカウト日<br>DCIATION 0 | <b>本連盟</b><br>F JAPAN |          |        |           |         |             |       |        |     |          |          | 平成<br>△△ ×××連盟 | 25年 01月 01<br>△山区 000 | 日 00:00<br>第 2 団 |
| 枀            | ₹続                             | ·新規                 | ·変列                   | E        |        |           |         |             |       |        |     |          |          |                | <u>ロク</u>             | <u>ירי ל</u>     |
|              |                                |                     |                       |          |        |           | 維       | <i>袁登</i> 4 | 家申言   | 蒼      |     |          |          |                |                       |                  |
|              |                                |                     |                       |          |        |           |         |             |       |        |     |          |          |                | 戻る                    |                  |
| <u>ت</u>     | 8                              | 000                 | 第2団                   |          | 団基     | 本情報       | 新       | 規加盟         | 登錄    |        |     |          |          |                |                       |                  |
| 検            | 索条件                            |                     |                       |          |        |           |         |             |       |        |     |          |          |                |                       |                  |
|              | 所属                             |                     | ~                     |          |        |           |         |             |       |        |     |          |          |                |                       |                  |
|              |                                |                     |                       |          |        |           |         |             |       |        |     |          |          |                | 検索                    | :                |
| 加盟           | 記員一                            | 覧                   |                       |          |        |           |         |             |       |        |     |          |          |                |                       |                  |
|              |                                |                     |                       |          |        |           | 減免      | 1           | 主登    | 録      |     | _        |          |                | Ű                     | É登録 ^            |
| No           | 状態                             | 加盟負No               | 氏名                    | 氏名カナ     | 変更     | 人力取り消し    | ,同居者    | 登錄科         | 連盟    | 地区     | 1   | at a set | 所属・隊     | 役務             | J.                    | E盟 地             |
| 1            | 植物                             | 1591155217          | 000 ×××               |          | 変更     | 収泊        | -       | -           | ×××   |        | 000 | 弗2団      | a<br>a   | 团委員長           |                       |                  |
| 2            | 継続                             | 1591155501          | 000 ×××               |          | 変更     | -         | -       | -           | ×××   |        | 000 | 第2団      |          | 副団委員長          |                       |                  |
| 3            | 維続                             | 1503010417          | 000 ×××               |          | 変更     | -         | -       | -           | ×××   |        | 000 | 第2団      |          | 副団委員長          |                       |                  |
| 4            | 新規                             | 1512010008          | 000 XXX               |          | 変更     | 取消        | -       | -           | ×××   |        | 000 | 第2団      | 1        | 过委員            |                       |                  |
| 5            | 継続                             | 1507008751          | 000 ×××               |          | 変更     | -         | -       | -           | ×××   |        | 000 | 第2団      |          | 団委員            | · · ·                 |                  |
| 6            | 継続                             | 1591155535          | 000 ×××               |          | 変更     | -         | -       | -           | ×××   |        | 000 | 第2団      | <u>a</u> | 回委員            |                       |                  |
| 7            | 新規                             | 151300008           | 000 ×××               |          | 変更     | 取消        | -       | -           | ×××   |        | 000 | 第2団      | 1        | 回委員            |                       |                  |
| 1 0          | 継続                             | 1591155306          | 000 ×××               |          | 変更     | -         | -       | -           | ×××   |        | 000 | 第2団      | 3        | 回委員            |                       |                  |
| 8            | 1 244 2/吉                      | 1591155322          | 000 ×××               |          | 変更     | -         | -       | -           | ×××   |        | 000 | 第2団      | 4        | 回委員            |                       |                  |
| 9            | 711-172                        |                     |                       |          |        |           | · -     | I –         | XXX   |        | 000 | 第2団      | す        | 団委員            | ·                     | -   -            |
| 8<br>9<br>10 | 維続                             | 1591155403          | 000 ***               |          | 変更     | -         | -       |             |       |        |     |          |          |                |                       | ~                |
| 8<br>9<br>10 | 維続                             | 1591155403          | 000 ×××               |          | 変更     | -         | -       |             |       | ,      |     |          |          |                |                       | >                |
| 8<br>9<br>10 | 維続                             | 1591155403          | 000 ×××               |          | 変更     | -         | -       |             |       |        |     |          | _        |                |                       | >                |

※ダミーデータを使用しています

#### 追加登録申請(上部)

| 🧷 ホーイスカウト日本連盟 加盟登録シ                                    | ステム - [新規・変更画面] - Windows Internet Explorer    |
|--------------------------------------------------------|------------------------------------------------|
| 💠 🗯 🕮 副語人<br>ボーイスカウト日本連盟<br>SCOUT ASSOCIATION OF JAPAN | 平成 25年 01月 01日 00:00<br>××××連盟 △△△地区 იი○ 第 2 団 |
| 新規·変更                                                  |                                                |
|                                                        | 追加登録申請                                         |

※追加登録申請画面も、継続登録申請画面と同様の構成です

継続登録申請

-検索条件(加盟員を絞り込む条件)

入力不可表示項目

-団名

-加盟員一覧

#### ボタン

- -戻る(前画面に移動)
- -団基本情報(団基本情報画面に移動)
- -新規加盟登録(加盟員基本情報 新規登録画面に移動)
- -検索(検索条件で絞り込んだ対象加盟員を表示)
- -変更(加盟員基本情報 変更画面に移動)
- -取消(入力内容を取り消す)
  - ・変更した加盟員情報がない場合は、「取消」ボタンは表示されません
  - ・新規加盟登録にて作成した加盟員については、入力情報が取り消されます
  - ・変更した加盟員については、編集前の状態に戻します
- -出力(団の情報を、パソコンにダウンロード) \*別冊『申請手続き』参照 ・ダウンロードできる情報は、申請中(編集中)の情報です
- -確定(申請チェック結果画面に移動)
- -ログアウトのリンク(当システムからログアウトし、ログイン画面に戻る)

#### (2) 団基本情報画面

団の基本情報の登録・変更を行います。 「継続・新規・変更」「新規・変更」画面の「団基本情報」ボタンをクリックし、表示します。

◆これより継続登録申請の画面を使用します。追加登録申請も同様の構成です @ポーイスカウトB本連盟加盟登録システム - [四基本情報画] - Windows Internet Explorer

| 团基本情報                      |            |                                       |              |                            |                |                           | ログアウ                 |
|----------------------------|------------|---------------------------------------|--------------|----------------------------|----------------|---------------------------|----------------------|
|                            |            |                                       |              | 创始主教系                      | l <i>ch</i> ≆  |                           |                      |
| ā                          |            |                                       |              | <i>附在和</i> 尼·王· <u>少</u> ) | 伊崩             |                           | Ē7                   |
| R<br>'= 88                 |            |                                       | _            |                            |                |                           | たる                   |
| 建盟×××<br>回委員長 1591155217 矢 | 明二三        |                                       | 維続           | 地区 ΔΔΔ<br>記算日 2012/1       | 2/31           | 5000 第2回                  |                      |
|                            |            |                                       |              |                            |                |                           |                      |
| 信連絡先(加盟登録に限4               | 5ず、すべ      | ての郵送物                                 | などの送付        | 先)                         |                |                           |                      |
|                            |            |                                       |              |                            |                |                           | ++#0 m- </td         |
| 11月 東京都昭島市1                | aboBml     |                                       |              |                            |                | ★ 郁湿府県・市区町<br>※ 丁日、妥物、号、湖 | ↑ 16P'ய]+5<br>⊧+ha-5 |
| 2-11-210                   |            |                                       |              |                            |                |                           | 時期                   |
| 櫻田一                        |            | 方                                     |              |                            |                | ריד ומאמריד:              | A BA                 |
| 電話番号 242 - 5               | 24 – 1     | 216 💥                                 | 市外局番·市内      | 内番号·加入者                    | 番号             |                           |                      |
| 광대 방문 (하 明가 여 후 강 소 ?      |            | 2.8                                   |              |                            |                |                           |                      |
| 加盟自私の調査が手術の満               | <u>ыц)</u> |                                       |              |                            |                |                           |                      |
| h4                         |            | 文                                     |              |                            |                |                           |                      |
| 7)))))<br>7))))            | 1          | <u>ل</u>                              |              | ※ 半角加                      | int.           |                           |                      |
| <b>F2</b> 7±               |            | বি                                    |              | *                          |                |                           |                      |
|                            | 111 - 1    | 111 ×                                 | 士机 昌采, 士虎    |                            |                |                           |                      |
|                            |            | · · · · · · · · · · · · · · · · · · · | U131/01年.U11 | 当世方、加八省                    | <b>単</b> う     |                           |                      |
| D3 47 4660 * 1 10 3        |            |                                       |              |                            |                |                           |                      |
|                            |            | 112                                   | 2018, UNJR.  | ち、加入有借ち                    |                |                           |                      |
| L-man                      | (B)        | -                                     |              |                            |                |                           |                      |
| * 97                       |            |                                       |              |                            |                |                           |                      |
| 4 ov                       | 10         |                                       |              |                            |                |                           |                      |
| 郵便番号 776 - 0               | 031        |                                       |              |                            |                |                           |                      |
| 住所東京都昭島市                   | 節昭町 1-18-  | 8                                     |              |                            |                | 都道府県·市区町村精                | ß·町名                 |
|                            |            |                                       |              |                            |                | 丁目·番地·号·建物行               | 2                    |
|                            |            | 077 + b                               |              |                            |                | 千 <b>月</b> ]別             |                      |
| 电话曲方 1125 - 4              | 4 2        | 211 [ 117]                            | 心事,山心事。      | ち・加八宿留ち                    |                |                           |                      |
| 成団体                        |            |                                       |              |                            |                |                           |                      |
| 郵便番号 776 - 0               | 031        |                                       |              |                            |                |                           |                      |
| 住所東京都昭島市                   | 節昭町 1-18-  | В                                     |              |                            |                | 都道府県·市区町村種                | 掷·町名                 |
|                            |            |                                       |              |                            |                | 丁目·番地·号·建物和               | 2                    |
|                            |            |                                       |              |                            |                | 半角加加·半角英数                 |                      |
| 電話番号 7725 - 4              | 4 – [2     | 277 市外                                | 局番·市内番       | 号·加入者番号                    |                |                           |                      |
| 会長加盟員No                    | 3          |                                       |              |                            |                |                           |                      |
| 友生                         |            | 名                                     |              |                            |                |                           |                      |
| 会長氏名 東崎                    |            | 8召                                    |              | *                          |                |                           |                      |
| 種別 地域                      | •          |                                       |              | 【その                        | 他】を選択した場合は入力して | ください                      |                      |
|                            |            |                                       |              |                            |                |                           |                      |
| 情報一覧                       |            |                                       |              |                            |                |                           |                      |
|                            | 指導者数       | スカウト数                                 | 継続起算日        | 加盟員No                      | 隊長氏名           | 滅免                        |                      |
| 団委員·育成会員・SC会員              | 14         | -                                     | -            | -                          |                |                           |                      |
| カブ1                        | 4          | 5                                     | 1973/05/12   | 1592025228                 | 佐羽内 八恵         | 減免                        |                      |
| ベンチャー1                     | 2          | 3                                     | 2012/04/01   | 1591155641                 | 小底四十三          | 減免                        |                      |
| カウトクラブ情報                   |            |                                       |              |                            |                |                           |                      |
|                            |            |                                       | スカウトク        | ラブ名称                       |                |                           |                      |
| -                          |            |                                       |              |                            |                |                           |                      |

※ダミーデータを使用しています

- -通信連絡先(加盟登録に限らず、すべての郵便物の送付先)
- -事務担当者(加盟登録事務の窓口)
- -団本部(団本部の所在地の情報)
- 育成団体(育成団体、育成会会長の情報)
  - ・右側に「※」が付いている項目は必須入力項目です。これらの項目を入力せずに「実行」 ボタンをクリックした場合はエラーとなります

入力不可表示項目

- -連盟
- -地区
- -団名
- -団委員長
- -継続起算日
- -隊情報一覧(団内所属隊の情報)
- -スカウトクラブ情報(団内所属スカウトクラブの情報)
- ボタン
  - -戻る(前画面に移動)
  - -減免(隊減免申請画面に移動。選択した隊の情報と減免の有無を表示)
  - -実行(入力・変更した団基本情報を登録)
  - -出力(団基本情報を、パソコンにダウンロード) \*別冊『申請手続き』参照
    - ・画面を表示してから出力ボタンをクリックするまでに入力・変更された団基本情報は、 システムへの登録が完了していないため、出力された情報には反映されません。

反映させる場合は、実行ボタンをクリックしてから出力ボタンをクリックしてください -ログアウトのリンク(当システムからログアウトし、ログイン画面に戻る)

#### (3) 隊減免申請画面

隊の減免申請を行います。

「団基本情報」画面の「減免」ボタンをクリックし、表示します。

|               |                             | <br>×××連盟         | 平成 25年 01月 01日 00:<br>△△△地区 ००० 第 2 |
|---------------|-----------------------------|-------------------|-------------------------------------|
| 隊減免申請         |                             |                   | ログアウ                                |
|               | 継続登録申                       | 請                 |                                     |
|               |                             |                   | 戻る                                  |
| 連盟×××         | 地区                          | <b>団名</b> ○○○ 第2団 |                                     |
| <b>隊名</b> 力ブ1 | <b>隊長</b> 1592025228 佐羽内 八恵 | 維続起算日 1973/05/12  |                                     |
| 減免申請          |                             |                   |                                     |
| 登録料減免 🔲 黃顏施設  |                             |                   |                                     |
| 理由欄           |                             |                   |                                     |
|               |                             |                   |                                     |
|               |                             |                   | 宝行                                  |

※ダミーデータを使用しています

入力項目

-減免申請(減免申請を行う際に入力/登録料減免にチェックを入れ、理由を選択する)

入力不可表示項目

-連盟

-地区

-団名

-隊名

-隊長

-継続起算日

ボタン

-戻る(前画面に移動)

-実行(入力・変更された隊基本情報を登録)

### (4) 加盟員基本情報 新規登録画面

加盟員(または非加盟員)を登録する際に使用します。

「継続・新規・変更(または新規・変更)」画面の「新規加盟登録」ボタンをクリックし、 表示します。

| The set of the set of the | -イスカウト日本連盟 加盟登録システム - [加盟員基本情報新規登録画面] - Windows Internet Explorer                                                                                                    |                                               |
|----------------------------------------------------------------------------------------------------|----------------------------------------------------------------------------------------------------|-----------------------------------------------|
| DIADE       DIADE         DIADE       DIADE         DI                                                                                                    | 2014年度ネ人<br>ポーイスカウト日本連盟<br>DUT ASSOCIATION OF JAPAN                                                                                                    | 平成 25年 01月 01日 00:00<br>×××連盟 △△△地区 ००० 第 2 団 |
| おおのののためのであのののためであるのののためであるののであるののであるののであるののであるののであるののであるののであるの                                                                                                    | 加盟員基本情報 新規登録                                                                                                    | <u> ログアウト</u>                                 |
| Part 2 (14 (15 (15 - 15 - 16 (16 (15 (15 - 15 - 16 (15 (15 (15 - 15 (15 (15 - 15 (15 (15 - 15 (15 (15 (15 (15 (15 (15 (15 (15 (15                                                                                                    | 微结终经由进                                                                                                    | -                                             |
| CAL     ●       ●     ●       ●     ●       ●     ●       ●     ●       ●     ●       ●     ●       ●     ●       ●     ●       ●     ●       ●     ●       ●     ●       ●     ●       ●     ●       ●     ●       ●     ●       ●     ●       ●     ●       ●     ●       ●     ●       ●     ●       ●     ●       ●     ●       ●     ●       ●     ●       ●     ●       ●     ●       ●     ●       ●     ●       ●     ●       ●     ●       ●     ●       ●     ●       ●     ●       ●     ●       ●     ●       ●     ●       ●     ●       ●     ●       ●     ●       ●     ●       ●     ●       ●     ●       ●     ●       ●     ●                                                                                                    | ባቀር // ያ/ር. አድ. አውሎ ግግ በተታ<br>አራሽ                                                                                                    | 豆ろ                                            |
| Implementation       Implementation       Implementation       Implementation         Implementation       Implementation       Implementation       Implementation         Implementation       Implementation       Implementation       Implementation         Implementation       Implementation       Implementation       Implementation         Implementation       Implementation       Implementation       Implementation         Implementation       Implementation       Implementation       Implementation         Implementation       Implementation       Implementation       Implementation       Implementation         Implementation       Implementation       Implementation       Implementation       Implementation       Implementation         Implementation       Implementation       Imp                                                                                                    | 228                                                                                                    |                                               |
| 加盟県No                                                                                                    | 申請区分 □ 平成 24 年度 ☑ 平成 25 年度 ※                                                                                                    |                                               |
|                                                                                                    | 加盟員No-                                                                                                    |                                               |
| アカガ       ※ ** ** ** ** ** **         1001       ※         1012       ※         1013       ※         1014       …         1015       …         1016       …         1017       …         1018       …         1019       …         1019       …         1019       …         1019       …         1019       …         1019       …         1019       …         1019       …         1019       …         1019       …         1019       …         1019       …         1019       …         1019       …         1019       …         1019       …         1019       …         1019       …         1019       …         1019       …         1019       …         1019       …         1019       …         1019       …         1019       …         1019       …         1019       …                                                                                                    | 姓名                                                                                                    |                                               |
| X名       ※         X名       ※         X名       ※         X3       ※         X3       ※         X3       ※         X3       ※         X3       ※         X3       ※         X3       ※         X3       ※         X3       ※         X3       ※         X3       ※         X3       ※         X3       ※         X3       ※         X3       ※         X4       ※         X4       ※         X4       ※         X4       ※         X4       ※         X5       ※         X5       ※         X5       ※         X5       ※         X5       ※         X5       ※         X5       ※         X5       ※         X5       ※         X5       ※         X5       ※         X5       ※         X5       ※         X5       ※         X5       <                                                                                                    | 7リカナ ※半角かかナ                                                                                                    |                                               |
| 郵便帳号       ・       ※       # ※ # # # # # # # # # # # # # # # # # #                                                                                                    | 氏名 ※                                                                                                    |                                               |
| (1) (1) (1) (1) (1) (1) (1) (1) (1)                                                                                                    | 郵便番号 / ※                                                                                                    |                                               |
|                                                                                                    | 住所                                                                                                    | ※ 都道府県・市区町村郡・町名                               |
|                                                                                                    |                                                                                                    | ※ 丁目·番地·号·建物名                                 |
| Improve of the stars of the stars         「「」」」」」         「」」」」         「」」」」         「」」」」         「」」」」         「」」」」         「」」」」         「」」」」         「」」」         「」」」         「」」」         「」」」         「」」」         「」」」         「」」」         「」」」         「」」」         「」」」」         「」」」」         「」」」」         「」」」」         「」」」」         「」」」」         「」」」」         「」」」」         「」」」」         「」」」」         「」」」」         「」」」」         「」」」」         「」」」」         「」」」」         「」」」」         「」」」」         「」」」」         「」」」」         「」」」」         「」」」」         「」」」」         「」」」         「」」」         「」」」         「」」」         「」」」         「」」」         「」」」         「」」」         「」」」         「」」」         「」                                                                                                    |                                                                                                    | 千月 <b>川</b> %加了·千月央级                          |
| 11日       11日         11日       11日         11日 <td< td=""><td></td><td></td></td<>                                                                                                    |                                                                                                    |                                               |
| ・       ・       ・         ・       ・       ・         第第二・ド学生       ・       ・         方馬       ・       ・       ・         12       *       *       *       *       *       *       *       *       *       *       *       *       *       *       *       *       *       *       *       *       *       *       *       *       *       *       *       *       *       *       *       *       *       *       *       *       *       *       *       *       *       *       *       *       *       *       *       *       *       *       *       *       *       *       *       *       *       *       *       *       *       *       *       *       *       *       *       *       *       *       *       *       *       *       *       *       *       *       *       *       *       *       *       *       *       *       *       *       *       *       *       *       *       *       *       *       *       *       *       *                                                                                                    | 生生日口(新羅) ※                                                                                                    |                                               |
| 正式       正式       文法         第第二十 学生       ●         第月         王水       迷惑       ●         「注意」       「「」」       ●         「注意」       「「」」       ●         「注意」       「「」」       ●         「注意」       「「」」       ●         「注意」       「「」」       ●         「注意」       「「」」       ●         「注意」       「「」」       ●         「注意」       「「」」       ●         「注意」       「「」」       ●         「」」       ●       ●         「」」       ●       ●         「」」       ●       ●         「」」」       ●       ●         「」」」       ●       ●         「」」」       ●       ●         「」」       ●       ●         「」」       ●       ●         「」」       ●       ●         「」」       ●       ●         「」」       ●       ●         「」」       ●       ●         「」」       ●       ●         ●       ●       ●         ●       ●       ●         ●                                                                                                    |                                                                                                    |                                               |
| JAK       JAL         JAK       JAL         JAL       JAL         JAL <t< td=""><td></td><td></td></t<>                                                                                                    |                                                                                                    |                                               |
| 所属<br>王 従 連盟 如区 回名 所爾・降名 役務<br>王 栄 ○○○第2回 ▼<br>「 選択 ♥ ○○○ 第2回 ▼<br>「 選択 ♥ ○○○ 第2回 ▼<br>「 選択 ♥ ○○○ 第2回 ▼<br>「 選択 ♥ ○○○ ♥ ○○ ♥ ○○ ♥ ○○ ♥ ○○ ♥ ○○ ♥ ○○                                                                                                    |                                                                                                    |                                               |
| 主従       連盟       地区       回名       所語・解名       役務         主業       WK       □       □       ○       第 2 団       □       □       □       □       □       □       □       □       □       □       □       □       □       □       □       □       □       □       □       □       □       □       □       □       □       □       □       □       □       □       □       □       □       □       □       □       □       □       □       □       □       □       □       □       □       □       □       □       □       □       □       □       □       □       □       □       □       □       □       □       □       □       □       □       □       □       □       □       □       □       □       □       □       □       □       □       □       □       □       □       □       □       □       □       □       □       □       □       □       □       □       □       □       □       □       □       □       □       □       □       □       □       □       □       □                                                                                                    | 所属                                                                                                    |                                               |
|                                                                                                    | 主·従 連盟 地区 同名 所属・隊名                                                                                                    | 役森                                            |
| (注)       (図       (図       (図       (図       (図       (図       (図       (図       (図       (図       (図       (図       (図       (図       (図       (図       (図       (図       (図       (図       (図       (図       (図       (図       (図       (図       (図       (図       (図       ()       ()       ()       ()       ()       ()       ()       ()       ()       ()       ()       ()       ()       ()       ()       ()       ()       ()       ()       ()       ()       ()       ()       ()       ()       ()       ()       ()       ()       ()       ()       ()       ()       ()       ()       ()       ()       ()       ()       ()       ()       ()       ()       ()       ()       ()       ()       ()       ()       ()       ()       ()       ()       ()       ()       ()       ()       ()       ()       ()       ()       ()       ()       ()       ()       ()       ()       ()       ()       ()       ()       ()       ()       ()       ()       ()       ()       ()       ()       ()       ()       ()                                                                                                    | 主業 ××× ▼ ΔΔΔ ▼ □□□□ 第2団 ▼ ▼選択                                                                                                    | <b>•</b>                                      |
| 能記                                                                                                    | 従1 ▼選択 ▼ ▼ ▼                                                                                                    | × ····                                        |
| (注3 図訳 ● ● ● ● ● ● ● ● ● ● ● ● ● ● ● ● ● ●                                                                                                    | 従2 ▼選択 ▼ ▼                                                                                                    | v                                             |
| im型員そなえよつねに共済中島<br>非加型員そなえよつねに共済対象者 ○                                                                                                    | 従3 ▼選択 ▼ ▼ ▼                                                                                                    | ×                                             |
| #Julian ( 2023 ) 4/1 ( 4/3 / 4 4 a)<br>#Julian ( 2023 ) 4/1 ( 4/3 / 4 4 a)<br>#Julian ( 2023 ) 4/1 ( 4/3 / 4 a)                                                                                                    | こうちゅう こうちょう しょうちょう しょうちょう しょうしょう しょうしょう しょう |                                               |
| <b>非加盟員そなようねに共済対象者</b>                                                                                                    | 「加盟員になんようなに共用中部                                                                                                    |                                               |
| 滅免申請 □ □□□□□□□□□□□□□□□□□□□□□□□□□□□□□□□□□□                                                                                                    |                                                                                                    | い)共済に加入できる方の範囲                                |
| 次免申請          回居者液免       加盟員№         登録料液免          理由欄          各種送付物(機関註含む)の送付先          各種送付物(機関註含む)の送付先          各種送付物(機関註含む)の送付先          各種送付物(機関註含む)の送付先          各種送付物(機関註含む)の送付先          各種送付物(機関註含む)の送付先          各種送付物(機関註含む)の送付先          各種送付物(機関註含む)の送付先          各種送付物(機関註含む)の送付先          各種送付物(機関註含む)の送付先          各種送付物(機関註含む)の送付先          各種送付物(機関註含む)の送付先          各種送          ●          ●          ●          ●          ●          ●          ●          ●          ●          ●          ●          ●          ●          ●          ●          ●          ●          ●          ●                                                                                                    |                                                                                                    |                                               |
| 同居者滅免       加盟員№         登録科滅免       □         理由欄         各種送付物(機関誌含む)の送付先         各種送付物(機関誌含む)の送付先         ② 登録住所と同じ         OFFの場合、郵便番号と住所必須         郵便番号         ●         ●         ●         ●         ●         ●         ●         ●         ●         ●         ●         ●         ●         ●         ●         ●         ●         ●         ●         ●         ●         ●         ●       ●         ●       ●         ●       ●         ●       ●         ●       ●         ●       ●         ●       ●         ●       ●         ●       ●         ●       ●         ●       ●         ●       ●         ●       ●         ●       ●         ●       ●         ●       ●                                                                                                    | <b></b>                                                                                                    |                                               |
| 登録料決究       □         理由欄         各種送付物(锑閉誌含む)の送付先         各種送付物(锑閉誌含む)の送付先       ① 登録住所と同じ OFFの場合、郵便番号と住所必須         郵便番号       □         日所       都道府県・市区町村郡・町名         丁目・垂地・号・建物名       半角がけ・半角英数         国際大会情報(英名入力)       FirstName(名)         LastName(姓)           Address           如名・市区町村郡・都道府県・郵便番号・国名           事物                                                                                                    | 同居者滅免 🔲 加盟員No                                                                                                    |                                               |
| 理由欄         各種送付物(観期誌含む)の送付先         各種送付物(観期誌含む)の送付先         ② 登録住所と同じ OFFの場合、郵便番号と住所必須         郵便番号       -         日所       都道府県・市区町村郡・町名         1       丁目・垂地・号・建物名         半角が坊・半角英数       半角が坊・半角英数         国際大会情報(英名入力)       正astName(姓)         Name           Address           回           丁目・暗地・号・建物名           軍物           ●           ●           ●           ●           ●           ●           ●           ●           ●           ●           ●           ●           ●           ●           ●           ●           ●           ●           ●           ●        <                                                                                                    | 登録料滅免 🔲 🔍                                                                                                    |                                               |
| 各種送付物(補明誌含む)の送付先<br>各種送付物(補明誌含む)の送付先 ② 登録住所と同じ OFFの場合、郵便番号と住所必須<br>郵便番号                                                                                                    | 理由欄                                                                                                    |                                               |
| B 424 THW (Marker B C / OXTIT)         各種送付物(機関誌含む)の送付先 ☑ 登録住所と同じ OFFの場合、郵便番号と住所必須         郵便番号         1         1         1         1         1         1         1         1         1         1         1         1         1         1         1         1         1         1         1         1         1         1         1         1         1         1         1         1         1         1         1         1         1         1         1         1         1         1         1         1         1         1         1         1         1         1         1         1         1         1         1 <tr< td=""><td>を海洗付物(機関注今む)の洗付先</td><td></td></tr<>                                                                                                    | を海洗付物(機関注今む)の洗付先                                                                                                    |                                               |
| 各種透付物(分類語答忆)の送付先 ☆ 金跡任所と同じ OFFの場合、郵便番号と任所必須<br>郵便番号                                                                                                    |                                                                                                    |                                               |
| 郵便番号       -         住所       部道府県・市区町村郡・町名         丁目・番地・号・建物名       半角放射・半角英数         国際大会情報(英名入力)       王astName(性)         Name       建物名・部屋番号・番地         山口       四名・市区町村郡・都道府県・郵便番号・国名                                                                                                    | 各種送付物(観測誌含む)の送付先 ☑ 登録住所と同じ OFFの場合、郵便番号と住所必須                                                                                                    |                                               |
| 住所       都道府県・市区町村郡・町名         丁目・垂地・号・建物名         半角が加・半角英数         国際大会情報(英名入力)         FirstName(名)       LastName(姓)         Name         Address         空物名・部屋番号・番地         町名・市区町村郡・都道府県・郵便番号・国名                                                                                                    | 郵便番号                                                                                                    |                                               |
| 丁目・番地・号・建物名<br>半角加加・半角英数<br>国際大会情報(英名入力)<br>FirstName(名) LastName(姓)<br>Name<br>Address<br>建物名・部屋番号・番地<br>町名・市区町村郡・都道府県・郵便番号・国名                                                                                                    | 住所                                                                                                    | 都道府県·市区町村郡·町名                                 |
| 国際大会情報(英名入力)<br>FirstName(名) LastName(姓)<br>Address<br>建物名・部屋番号・番地<br>町名・市区町村郡・都道府県・郵便番号・国名<br>宝石                                                                                                    |                                                                                                    | 丁目·番地·号·建物名                                   |
| Imp(大大田報(代古人力))         FirstName(名)       LastName(姓)         Name       建物名·部屋番号·番地         Address       建物名·部屋番号·番地         町名·市区町村郡·都道府県·郵便番号·国名                                                                                                    | <b>司際十〇体紀/紫々1</b> -1                                                                                                    | 半角がカナ・半角英数                                    |
| FirstName(名)       LastName(独)         Name       建物名·部屋番号·番地         日本       建物名·部屋番号·番地         町名·市区町村郡·都道府県·郵便番号·国名                                                                                                    |                                                                                                    |                                               |
| Address<br>Address<br>Dame<br>建物名·部屋番号·番地<br>町名·市区町村郡·都道府県·郵便番号·国名<br>宝行                                                                                                    | FirstName(名) LastName(姓)                                                                                                    |                                               |
| Address<br>建初台·部屋番号·普迎<br>町名·市区町村郡·都道府県·郵便番号·国名                                                                                                    | Name                                                                                                    | 74년 수 했무로 더 로네.                               |
| 中华                                                                                                    | Address                                                                                                    | 建物名·部屋番号·番地<br>町夕,士区町井邦,都道広県,郵便系号,国々          |
| 宝行                                                                                                    |                                                                                                    |                                               |
| 空行                                                                                                    |                                                                                                    |                                               |
|                                                                                                    |                                                                                                    |                                               |

- -加盟員基本情報(加盟員の情報)
- -所属 主・従1~3(役務の情報)
- -非加盟員そなえよつねに共済申請
  - ・共済加入のみの場合、チェックを入れ、加入区分(仮入隊者・仮入隊者以外)を選択し ます
  - ・共済加入のみの方の場合、「所属・隊名」「役務」は反映されません。
- -減免申請
- -各種送付物(機関誌を含む)の送付先

-国際大会情報

入力不可表示項目

- -申請区分
- -加盟員 No
  - ・加盟登録前なので、加盟員 No は表示されません

ボタン

- -戻る(前画面に移動)
- -実行(加盟員情報を登録)

### (5) 加盟員基本情報 変更画面

加盟員(または非加盟員)情報を変更する際に使用します。

「継続・新規・変更(または新規・変更)」画面の各加盟員の「変更」ボタンをクリックし、 表示します。

| UT ASSO                                                                                                    | スカウト日本連盟<br>DCIATION OF JAPAN                                                                                                    |                                                                                                    |                                                                         |                                                  |                                         |                                                             |                 |                                                              | 半成 2:<br>×連盟 ムムム                                                             | 5年01月01<br>\地区 000                                       | 日 00:00<br>第 2 団                                                                                                    |
|----------------------------------------------------------------------------------------------------|----------------------------------------------------------------------------------------------------|----------------------------------------------------------------------------------------------------|-------------------------------------------------------------------------|--------------------------------------------------|-----------------------------------------|-------------------------------------------------------------|-----------------|--------------------------------------------------------------|------------------------------------------------------------------------------|----------------------------------------------------------|----------------------------------------------------------------------------------------------------|
| 11盟                                                                                                    | 員基本情                                                                                                    | 報変列                                                                                                    | E                                                                       |                                                  |                                         |                                                             |                 |                                                              |                                                                              | ログ                                                       | アウト                                                                                                    |
|                                                                                                    |                                                                                                    |                                                                                                    |                                                                         |                                                  | 結脊緑由譜                                   |                                                             |                 |                                                              |                                                                              |                                                          |                                                                                                    |
| 酒                                                                                                    |                                                                                                    |                                                                                                    |                                                                         | 942                                              | 17/6 <u>32</u> 34/1 T DFI               |                                                             |                 |                                                              |                                                                              | 戻る                                                       | 5                                                                                                    |
| 平成 24 3                                                                                                    | 年度のみ申請する場                                                                                                    | 合はメニュー                                                                                                    | 画面の「追加登録                                                                | 伸請:新規·変更                                         | [」(背景色:赤)よ                              | り申請してく                                                      | ださい。            |                                                              |                                                                              |                                                          |                                                                                                    |
| F                                                                                                    | 申請区分 🗌 平成                                                                                                    | 24 年度 📝                                                                                                    | 平成 25 年度                                                                | *                                                |                                         |                                                             |                 |                                                              |                                                                              |                                                          |                                                                                                    |
| t                                                                                                    | 加盟員No 15130000(                                                                                                    | 8                                                                                                    | 47                                                                      |                                                  |                                         |                                                             |                 |                                                              |                                                                              |                                                          |                                                                                                    |
|                                                                                                    | タエ<br>フリカナ<br>ハキ・ハラ                                                                                                    |                                                                                                    | 1700                                                                    |                                                  | ※ 半角加加力                                 |                                                             |                 |                                                              |                                                                              |                                                          |                                                                                                    |
|                                                                                                    | 氏名 萩原                                                                                                    |                                                                                                    | 一郎                                                                      |                                                  | *                                       |                                                             |                 |                                                              |                                                                              |                                                          |                                                                                                    |
| I                                                                                                    | 郵便番号 999 ·                                                                                                    | - 8888 💥                                                                                                    | 8                                                                       |                                                  |                                         |                                                             |                 | ¥ 20:3                                                       |                                                                              | +#0 0+-47                                                |                                                                                                    |
|                                                                                                    | 1-34-3                                                                                                    | <u></u>                                                                                                    |                                                                         |                                                  |                                         |                                                             |                 | * 都道)<br>※ 丁目·                                               | 府県・市区町↑<br>・番地・号・建物                                                          | うわ・回 名<br>勿名                                             |                                                                                                    |
|                                                                                                    | 1                                                                                                    |                                                                                                    |                                                                         |                                                  |                                         |                                                             | 10              | 半角                                                           | 协力·半角英                                                                       | 数                                                        |                                                                                                    |
| :<br>ب <del>ریس</del> م                                                                                                    | 電話番号 035                                                                                                    | 805 -                                                                                                    | 2904 市外)                                                                | 局番・市内番号・カ                                        | 1人者番号                                   |                                                             |                 |                                                              |                                                                              |                                                          |                                                                                                    |
| 生年月                                                                                                    | 日(西暦) 1990010                                                                                                    | 1 *                                                                                                    |                                                                         |                                                  |                                         |                                                             |                 |                                                              |                                                                              |                                                          |                                                                                                    |
|                                                                                                    | 性別 ③ 男                                                                                                    | ◎ 女                                                                                                    |                                                                         |                                                  |                                         |                                                             |                 |                                                              |                                                                              |                                                          |                                                                                                    |
| 職                                                                                                    | <mark>業コード</mark> 会社員・E                                                                                                    | 団体職員                                                                                                    |                                                                         |                                                  |                                         |                                                             |                 |                                                              |                                                                              |                                                          |                                                                                                    |
| 斤属                                                                                                    |                                                                                                    |                                                                                                    |                                                                         |                                                  |                                         |                                                             |                 |                                                              |                                                                              |                                                          |                                                                                                    |
| 主·従                                                                                                    | 連盟                                                                                                    | łt                                                                                                    | <u>b</u> X                                                              | F                                                | 名                                       |                                                             | 所属·隊名           |                                                              |                                                                              | 役務                                                       |                                                                                                    |
| <b>主</b> 米                                                                                                    | xxx 💌                                                                                                    |                                                                                                    | •                                                                       | ∞∞ 第2団                                           | •                                       | J                                                           |                 | •                                                            | 団委員                                                                          |                                                          | •                                                                                                    |
| 従1<br>(従2                                                                                                    | ▼選択 ▼                                                                                                    |                                                                                                    | *                                                                       |                                                  | *                                       |                                                             |                 | *                                                            |                                                                              |                                                          | *                                                                                                    |
| 従3                                                                                                    | <ul> <li>▼選択</li> <li>▼選択</li> </ul>                                                                                                    | 100000<br>100000                                                                                                    |                                                                         | 2220                                             |                                         | 1000                                                        |                 |                                                              |                                                                              |                                                          |                                                                                                    |
|                                                                                                    |                                                                                                    |                                                                                                    | Laured                                                                  | L                                                |                                         |                                                             |                 | (remote)                                                     |                                                                              |                                                          | Laurand                                                                                                    |
| 1 送4                                                                                                    |                                                                                                    |                                                                                                    |                                                                         | 7.6                                              |                                         | 20                                                          |                 |                                                              |                                                                              |                                                          |                                                                                                    |
| 従4<br>従5<br>従6                                                                                                    |                                                                                                    |                                                                                                    |                                                                         | 86<br>20                                         |                                         |                                                             |                 |                                                              |                                                                              |                                                          |                                                                                                    |
| 従4<br>従5<br>従6<br>従7                                                                                                    |                                                                                                    |                                                                                                    |                                                                         |                                                  |                                         |                                                             |                 |                                                              |                                                                              |                                                          | 2                                                                                                    |
| 従4<br>従5<br>従6<br>従7                                                                                                    |                                                                                                    |                                                                                                    |                                                                         |                                                  |                                         |                                                             |                 |                                                              |                                                                              |                                                          |                                                                                                    |
| 従4<br>従5<br>従6<br>従7                                                                                                    | 研修理指導                                                                                                    | 者訓練歴                                                                                                    | スカウト進歩                                                                  | 記録                                               |                                         |                                                             |                 |                                                              | 2<br>                                                                        |                                                          |                                                                                                    |
| 従4<br>従5<br>従6<br>従7<br><b>最</b>                                                                                                    | 研修暦 指導<br>終更新日 2000/03/2                                                                                                    | 者訓練歴<br>23                                                                                                    | スカウト進歩<br>最終継続等<br>補償終                                                  | 記録<br>F度 2013<br>7日 -                            |                                         |                                                             |                 |                                                              |                                                                              |                                                          |                                                                                                    |
| 従4<br>従5<br>従6<br>従7<br><b>最</b>                                                                                                    | 研修暦 指導<br>終更新日 2000/03/2<br>(質開始日 2013/04/(                                                                                                    | 者訓練歴<br>23<br>)1                                                                                                    | スカウト進歩<br>最終継続4<br>補償終了                                                 | 記録<br>F度 2013<br>7日 -                            |                                         |                                                             |                 |                                                              |                                                                              |                                                          |                                                                                                    |
| 従4<br>従5<br>従6<br>従7<br><b>股</b><br>補加盟員                                                                                                    | 研修暦 指導<br>終更新日 2000/03/2<br>(間期始日 2013/04/(<br>そなえよつねに共活                                                                                                    | 者訓練歴<br>23<br>〕1<br><b>3中請</b>                                                                                                    | スカウト進歩<br>最終継続:<br>補償終                                                  | 記録<br>度 2013<br>7日 -                             |                                         |                                                             |                 |                                                              |                                                                              |                                                          |                                                                                                    |
| 従4<br>従5<br>従7<br><b>秋回補</b><br>非加盟員<br>非加盟員                                                                                                    | 研修暦 指導<br>終更新日 2000/03/2<br>(問題始日 2013/04/(<br>そなえよつねに共活<br>題員そなえよつねに                                                                                                    | 者訓練歴<br>23<br>21<br><b>3中請</b><br>共済対象者                                                                                                    | スカウト進き<br>最終継続を<br>補償終                                                  | 記録<br>2013<br>7日 -                               |                                         | <u>(</u> با) ب                                              | 読<ださ            | い)共済(                                                        | 2<br>                                                                        | 53方の筆                                                    | <u>市</u> 田                                                                                                    |
| 従4<br>從5<br>從6<br>從7<br><b>最</b><br>補<br>非加盟員<br>非加盟員<br>非加盟員<br>非加盟員                                                                                                    | 研修暦 指導<br>終更新日 2000/03/7<br>(筒静台日 2013/04/(<br>そなえよつねに共初<br>盟員そなえよつねに                                                                                                    | 者訓練歴<br>23<br>21<br>3<br>9<br>11<br><b>9<br/>中請</b><br>共済対象者                                                                                                    | スカウト進き<br>最終継続4<br>補償終                                                  | 記録<br>度 2013<br>7日 —                             |                                         | (N.J.                                                       | - 読くださ          | しい)共済(                                                       | <u>こ</u> 加入でき                                                                | きる方の筆                                                    | <u>危</u> 囲                                                                                                    |
| <ul> <li>従4</li> <li>従5</li> <li>従6</li> <li>従7</li> <li>最補</li> <li>非加盟員</li> <li>非加盟員</li> <li>素免申請</li> <li>同)</li> </ul>                                                                                                    | 研修暦 指導<br>終更新日 2000:03/2<br>償期始日 2013:04/(<br>そなえよつねに共初<br>題員そなえよつねに、<br>居者滅免 🔲                                                                                                    | 者訓練歴<br>23<br>)1<br>祥申請<br>共済対象者<br>加盟員No                                                                                                    | スカウト進き<br>最終継続4<br>補償終                                                  | <b>記録</b><br>■2013<br>7日 -                       |                                         | (N.Ť                                                        | 読くださ            | い)共済(                                                        |                                                                              | きる方の筆                                                    | 范囲                                                                                                    |
| <ul> <li>従4</li> <li>従5</li> <li>従6</li> <li>従7</li> <li>最</li> <li>初回補</li> <li>非加盟</li> <li>非加盟</li> <li>転免申請</li> <li>同)</li> <li>登</li> </ul>                                                                                                    | 研修暦 指導<br>終更新日 2000/03/2<br>(償期約日 2013/04/0<br>そなえよつねに共済<br>間員そなえよつねに<br>居者滅免<br>国<br>録料滅免                                                                                                    | 者訓練歴<br>23<br>)1<br><b>3中請</b><br>共済対象者<br>[<br>加盟員No                                                                                                    | スカウト進歩<br>最終継続な<br>補償終                                                  | 記録<br>2013<br>7日 -                               |                                         | (ψার্ক                                                      | <u>一読&lt;ださ</u> | い)共済(                                                        | 。<br>。<br>。<br>こ<br>加入でき                                                     | きる方の筆                                                    | <u>商</u> , <u>押</u>                                                                                                    |
| 従4<br>従5<br>従6<br>従7 初回補<br>非加盟員<br>非加盟員<br>素免申請<br>同)                                                                                                    | 研修暦 指導<br>終更新日 2000/03/2<br>(償開始日 2013/04/(<br>そなえよつねに共済<br>誤員そなえよつねに<br>居者滅免<br>理由欄                                                                                                    | 者訓練歴<br>23<br>〕1<br><b> 和申請</b><br><b> 九 照員No</b>                                                                                                    | スカウト進き<br>最終継続を<br>補償終                                                  | <b>記録</b><br>2013<br>7日                          |                                         | (৫১ব                                                        | - 読くださ          | い)共済(                                                        | <u>こ加入でき</u>                                                                 | をる方の筆                                                    | <b>范囲</b>                                                                                                    |
| 征4<br>征5<br>征6<br>征7   初回新期員<br>非加盟員<br>系先申請   高川   新述送付4                                                                                                    | 研修暦 指導<br>終更新日 2000/03/2<br>(筒開始日 2013/04/(<br>そなえよつねに共済<br>誤員そなえよつねに、<br>露料減免<br>理由欄<br>物(機関誌含む)のj                                                                                                    | 者訓練歴<br>23<br>31<br>31<br><b>31</b><br>31<br><b>31</b><br>31<br>31<br>31<br>31<br>31<br>31<br>31<br>31<br>31<br>31<br>31<br>31<br>31                                                                                                    | スカウト進き<br>最終継続な<br>補償終                                                  | <b>記録</b><br>12013<br>7日 −<br>1                  | <b>&gt;</b>                             | (17:4                                                       | ー:赤くださ          | しい)共済                                                        | 。<br>。<br>こ加入でき                                                              | *る方の筆                                                    | 包囲                                                                                                    |
| <ul> <li>従4</li> <li>従5</li> <li>従6</li> <li>従7</li> <li>最補</li> <li>非加盟員</li> <li>新中請</li> <li>局</li> <li>研送付付</li> <li>研送付付</li> </ul>                                                                                                    | 研修暦 指導<br>終更新日 2000/03/2<br>(質別独日 2013/04/(<br>そなえよつねに共対<br>題員そなえよつねに<br>居者滅免<br>理由欄<br>物(物別誌含む)のう<br>物(物別誌含む)のう                                                                                                    | 者訓練歴<br>23<br>21<br>印申請<br>井済対象者<br>[<br>加盟員No<br>美付先<br>爻付先                                                                                                    | スカウト進き         最終継続な         補償終                                        | 記録<br>民 2013<br>7日 -<br>OFFの場合、野                 | ▼ ● ● ● ● ● ● ● ● ● ● ● ● ● ● ● ● ● ● ● | <u>(بک</u> ی <del>ت</del>                                   | <u>一読くださ</u>    | い)共済                                                         |                                                                              | 53方の筆                                                    | <u>商用</u>                                                                                                    |
| 征4<br>従5<br>従6<br>従7   最補<br>非加盟員   素先申請   局   第種送付料   種送付料   種送付料   種送付料                                                                                                    | 研修暦 指導<br>終更新日 2000/03/<br>(償期独日 2013/04/(<br>そなえよつねに共対<br>関員そなえよつねに共対<br>関員そなえよつねに<br>露科滅免<br>理由欄<br>物(物別誌含む)の対<br>郵便番号                                                                                                    | 者訓練歴<br>23<br>)1<br>狂申請<br>九盟員№                                                                                                    | スカウト進き<br>最終継続な<br>補償終                                                  | 記録<br>歴 2013<br>7日 -<br>ッ<br>OFFの場合、第            | ▼ 使番号と住所必須                              | (ঐ,রাঁ                                                      | <u></u> 読くださ    | い)共済(                                                        | 。<br>                                                                        | <u>きる方の</u> 筆                                            | <b>②田</b>                                                                                                    |
| 征4<br>征5<br>征6<br>征7<br><b>最補</b><br>非加盟<br>小回<br>非加盟<br>小回<br>非加盟<br>一日<br>一日<br>一日<br>一日<br>一日<br>一日<br>一日<br>一日<br>一日<br>一日                                                                                                    | 研修暦 指導<br>終更新日 2000/03/2<br>(償開始日 2013/04/(<br>そなえよつねに共対<br>混員そなえよつねに共対<br>混員そなえよつねに<br>露科減免<br>理由欄<br>物(繊明誌含む)の対<br>郵便番号<br>住所                                                                                                    | 者訓練歴<br>23<br>〕1<br>祥申請<br>九盟員№<br>送付先<br>✓ 登<br>–                                                                                                    | スカウト進歩<br>最終継続4<br>補償終                                                  | 記録<br>2013<br>7日<br>OFFの場合、野                     | ▼ 便番号と住所必須                              | ( <i>بلای</i> غ<br>ا                                        | <u>-</u> 読くださ   | しい)共済(                                                       | <u>こ加入でき</u>                                                                 | <u>₹る方の事</u><br>町村郡・町名                                   | î田<br>                                                                                                    |
| 従4<br>従5<br>従6<br>従7<br><b>初回補</b><br>非加盟員<br>非加盟員<br>予<br>●<br>●<br>●<br>●<br>●<br>●<br>●<br>●<br>●<br>●<br>●<br>●<br>●<br>●<br>●<br>●<br>●<br>●                                                                                                    | 研修暦 指導<br>終更新日 2000/03/2<br>(償期始日 2013/04/(<br>そなえよつねに共済<br>盟員そなえよつねに、<br>露科滅免<br>理由欄<br>物(機関誌含む)のう<br>郵便番号<br>住所                                                                                                    | 者訓練歴<br>33<br>〕〕<br>谷中請<br>共済対象者<br>[加盟員]№<br>送付先<br>三<br>二<br>三<br>二<br>三<br>二<br>二<br>二<br>二<br>二<br>二<br>二<br>二<br>二<br>二<br>二<br>二<br>二                                                                                                    | スカウト進歩<br>最終継続を<br>補償終                                                  | 記録<br>2013<br>「日 -<br>OFFの場合、野                   | ▼ 使番号と住所必須                              | (ب <i>ا</i> یک <del>م</del>                                 | — 読くださ          | しい)共済(<br>) 新<br>  丁<br>  丁                                  | <u>こ加入でき</u><br>直府県・市区町<br>目・番地・号・委<br><b>角がなり・半角</b>                        | <u>きる方の</u> 筆<br>町村郡・町名<br>建物名<br>英数                     | <b>范</b> /开                                                                                                    |
| <ol> <li>(社4)</li> <li>(社5)</li> <li>(社6)</li> <li>(社7)</li> <li>(社7)</li> <li>((11)</li> <li>((11)</li> <li>((11)</li> <li>((11)</li> <li>((11)</li> <li>((11)</li> <li>((11)</li> <li>((11)</li> <li>((11)<td>研修暦 指導<br/>終更新日 2000/03/2<br/>(償開始日 2013/04/(<br/>そなえよつねに共対<br/>誤員そなえよつねに<br/>露科滅免<br/>理由欄<br/>物(機関試合む)のう<br/>郵便番号<br/>住所<br/>情報(英名入力)</td><td>者訓練歴<br/>33<br/>〕1<br/>\$中請<br/>此消対象者<br/>加盟員№。</td><td><b>スカウト進</b>歩<br/>最終継続を<br/>補償終<br/>:<br/>禁住所と同じ</td><td>記録<br/>2013<br/>7日 -<br/>OFFの場合、野</td><td>▼ 使番号と住所必须</td><td><u>(</u>गूरे,चुँ</td><td><u>一</u>読くださ</td><td>しい)共済<br/>  都<br/>  丁 <br/>半</td><td><u>こ加入でき</u><br/>直府県・市区<br/>目・番地・号・承<br/>角かかナ・半角</td><td><u>まる方の</u>筆<br/>町村郡・町名<br/>使物名<br/>英数</td><td>包用</td></li></ol>                                                                                                    | 研修暦 指導<br>終更新日 2000/03/2<br>(償開始日 2013/04/(<br>そなえよつねに共対<br>誤員そなえよつねに<br>露科滅免<br>理由欄<br>物(機関試合む)のう<br>郵便番号<br>住所<br>情報(英名入力)                                                                                                    | 者訓練歴<br>33<br>〕1<br>\$中請<br>此消対象者<br>加盟員№。                                                                                                    | <b>スカウト進</b> 歩<br>最終継続を<br>補償終<br>:<br>禁住所と同じ                           | 記録<br>2013<br>7日 -<br>OFFの場合、野                   | ▼ 使番号と住所必须                              | <u>(</u> गूरे,चुँ                                           | <u>一</u> 読くださ   | しい)共済<br>  都<br>  丁 <br>半                                    | <u>こ加入でき</u><br>直府県・市区<br>目・番地・号・承<br>角かかナ・半角                                | <u>まる方の</u> 筆<br>町村郡・町名<br>使物名<br>英数                     | 包用                                                                                                    |
| 従4     従     従     花     び     び     び     び     で     び     で     び     び     び     で     び     び                                                                                                    | 研修暦     指導       終更新日     2000/03/2       (筒閉始日     2013/04/(       そなえよつねに共済     2       調子なえよつねに共済     3       踏井減免     3       理由欄     3       物(補明誌含む)のう     3       御伊番号     4       住所     3       情報(英名人力)     FirstName                         | 者訓練歴<br>33<br>30<br>30<br>30<br>30<br>30<br>30<br>30<br>30<br>30<br>30<br>30<br>30                                                                                                    | <b>スカウト進き</b><br>最終継続を<br>補償終<br>:録住所と同じ<br>LastName(後                  | 記録<br>2013<br>7日 -<br>○<br>OFFの場合、野<br>E)        | ▼ ● ● ● ● ● ● ● ● ● ● ● ● ● ● ● ● ● ● ● | ( <i>با</i> ). <del>ت</del>                                 | ー:読くださ          | い)共済(<br>)<br>) ずI<br>半:                                     | <u>こカロ入でき</u><br>直府県・市区田<br>目・番地・号・函<br><b>角かかナ・半角</b>                       | <u>そる方の</u> 筆<br>町村郡・町名<br>建 <mark>数</mark>              | □ □ □ □ □ □ □ □ □ □ □ □ □ □ □ □ □ □ □                                                                                                    |
| 従4         従5         従6         従7         最補         非加盟員         秋兄申請         國際大会                                                                                                    | 研修暦 指導<br>終更新日 2000/03/2<br>(簡別独日 2013/04/(<br>そなえよつねに共対<br>題員そなえよつねに共対<br>題員そなえよつねに、<br>露料減免<br>理由欄<br>物(補別誌含む)のう<br>郵便番号<br>住所<br>「FirstName<br>Name                                                                                                  | 者訓練歴<br>33<br>301<br>30日<br>第申請<br>推済対象者<br>「<br>加盟員№。」                                                                                                    | スカウト進き         最終継続さ         補償終         :線住所と同じ         LastName(象)    | 第2錄 ■ 2013 7日 -  ○ OFFの場合、第 E)                   | ▼                                       | ( <i>d</i> ). <del>4</del>                                  |                 | い)共済<br>  都)<br>  丁<br>  丁<br>半;                             | <u>こカロ入でき</u><br>直府県・市区田<br>目・番地・号・3<br><b>角かかけ・半角</b><br>の開転日、部・4           | <u>5 3 方の</u> 筆<br>町村郡・町名<br>建物名<br>英数                   | <b>范</b> (用)                                                                                                    |
| 従4         従5         従6         従7 <b>秋回回</b> 小回四日         水中         小回四日         水中         小回四日         水中         小回四日         秋中         秋中         秋中         小回         秋中         小回         秋中         小回         秋中         小回         秋中         小回         秋中         小回         秋日         小回         秋日         小回         小回         秋日         小回         小回         小回         小回         小回         小回         小回         小回         小回         小回         小回         秋日         小回         秋日         小回         小回         小回         小回         小回         小回         小回         小回         小回 <td>研修暦     指導       終更新日     2000.03/2       (筒野始日     2013/04/0       そなえよつねに共対     日       退員そなえよつねに共対     日       調料減免     回       環理由欄     回       物(物別誌含む)のう     郵       郵     指索合いのののののののののののののののののののののののののののののののののののの</td> <td>者訓練歴<br/><sup>23</sup><br/><sup>34</sup><br/><sup>34</sup><br/><sup>34</sup><br/><sup>34</sup><br/><sup>34</sup><br/><sup>35</sup><br/><sup>36</sup><br/><sup>36</sup><br/><sup>36</sup><br/><sup>36</sup><br/><sup>36</sup><br/><sup>37</sup><br/><sup>37</sup><br/><sup>36</sup><br/><sup>37</sup><br/><sup>37</sup></td> <td>スカウト進き         最終継続な         補償終         :線住所と同じ         LastName(象)</td> <td>第2録 第2録 2013 7日 - ○ OFFの場合、野 () () () ()</td> <td>▼</td> <td>(N).3<sup>*</sup></td> <td></td> <td>い)共済<br/>(い)<br/>(い)<br/>(い)<br/>(い)<br/>(い)<br/>(い)<br/>(い)<br/>(い)</td> <td><u>こカロ入でき</u><br/>直府県・市区町<br/>目・番地・号・承<br/><b>角がカナ・半角</b><br/>部屋番号・番地<br/>区町村郡・都道</td> <td><u>まる方の</u>筆<br/>町村郡・町名<br/>英数<br/>直病県・郵便</td> <td>范囲</td> | 研修暦     指導       終更新日     2000.03/2       (筒野始日     2013/04/0       そなえよつねに共対     日       退員そなえよつねに共対     日       調料減免     回       環理由欄     回       物(物別誌含む)のう     郵       郵     指索合いのののののののののののののののののののののののののののののののののののの                               | 者訓練歴<br><sup>23</sup><br><sup>34</sup><br><sup>34</sup><br><sup>34</sup><br><sup>34</sup><br><sup>34</sup><br><sup>35</sup><br><sup>36</sup><br><sup>36</sup><br><sup>36</sup><br><sup>36</sup><br><sup>36</sup><br><sup>37</sup><br><sup>37</sup><br><sup>36</sup><br><sup>37</sup><br><sup>37</sup> | スカウト進き         最終継続な         補償終         :線住所と同じ         LastName(象)    | 第2録 第2録 2013 7日 - ○ OFFの場合、野 () () () ()         | ▼                                       | (N).3 <sup>*</sup>                                          |                 | い)共済<br>(い)<br>(い)<br>(い)<br>(い)<br>(い)<br>(い)<br>(い)<br>(い) | <u>こカロ入でき</u><br>直府県・市区町<br>目・番地・号・承<br><b>角がカナ・半角</b><br>部屋番号・番地<br>区町村郡・都道 | <u>まる方の</u> 筆<br>町村郡・町名<br>英数<br>直病県・郵便                  | 范囲                                                                                                    |
| 従4     従5       従6     従7       最補     費       初回     費       小回     費       小回     費       小回     費       小回     費       小回     費       小回     費       秋年     日       夏     日       日     第       日     単       日     単       日     ●       日     ●       日     ●       日     ● <tr< td=""><td>研修暦<br/>指導<br/>縦更新日 2000.03/<br/>(筒静台日 2013/04/(<br/>そなえよつねに共初<br/>器者減免<br/>雪曲欄<br/>物(機関註含む)のう<br/>部便番号<br/>住所<br/>「<br/>「<br/>「<br/>「<br/>「<br/>「<br/>「<br/>「<br/>」<br/>」<br/>」<br/>」<br/>」<br/>」<br/>…<br/>…<br/>…<br/>…<br/>…<br/>…<br/>…<br/>…<br/>…<br/>…<br/>…<br/>…<br/>…</td><td>者訓練歴<br/>33<br/>30<br/>31<br/>31<br/>31<br/>31<br/>31<br/>31<br/>31<br/>31<br/>31<br/>31<br/>31<br/>31<br/>31</td><td>スカウト進身         最終継続4         補償終         :線住所と同じ         LastName(象)</td><td>□ □ □ □ □ □ □ □ □ □ □ □ □ □ □ □ □ □ □</td><td>▼</td><td>(ب<u>ر</u>کہ <b>ع</b><br/>ا</td><td> 読くださ</td><td>い)共済(<br/>) 都<br/>) 丁<br/> <br/>単<br/>,<br/>弾物名・<br/>市<br/>(</td><td><u>こカロ入でき</u><br/>道府県・市区<br/>日・番地・号・承<br/><b>角かかナ・半角</b><br/>部屋番号・番地<br/>区町村郡・都道</td><td><u>まる方の</u>筆<br/>町村郡・町名<br/>建物名<br/>英数</td><td>⑦ 用</td></tr<>                                                                                                    | 研修暦<br>指導<br>縦更新日 2000.03/<br>(筒静台日 2013/04/(<br>そなえよつねに共初<br>器者減免<br>雪曲欄<br>物(機関註含む)のう<br>部便番号<br>住所<br>「<br>「<br>「<br>「<br>「<br>「<br>「<br>「<br>」<br>」<br>」<br>」<br>」<br>」<br>…<br>…<br>…<br>…<br>…<br>…<br>…<br>…<br>…<br>…<br>…<br>…<br>…            | 者訓練歴<br>33<br>30<br>31<br>31<br>31<br>31<br>31<br>31<br>31<br>31<br>31<br>31<br>31<br>31<br>31                                                                                                    | スカウト進身         最終継続4         補償終         :線住所と同じ         LastName(象)    | □ □ □ □ □ □ □ □ □ □ □ □ □ □ □ □ □ □ □            | ▼                                       | (ب <u>ر</u> کہ <b>ع</b><br>ا                                | 読くださ            | い)共済(<br>) 都<br>) 丁<br> <br>単<br>,<br>弾物名・<br>市<br>(         | <u>こカロ入でき</u><br>道府県・市区<br>日・番地・号・承<br><b>角かかナ・半角</b><br>部屋番号・番地<br>区町村郡・都道  | <u>まる方の</u> 筆<br>町村郡・町名<br>建物名<br>英数                     | ⑦ 用                                                                                                    |
| 従4         従5         従6         初回         非加盟員         非加盟員         秋宋申請         同         登録         「種送付付料」         国際大会         非継続                                                                                                    | 研修暦 指導<br>終更新日 2000/03/2<br>(償期始日 2013/04/(<br>そなえよつねに共済<br>混員そなえよつねに、<br>露科滅免 (<br>理由欄)<br>物(機関註含む)のう<br>郵便番号<br>住所 (<br>精報(英名入力)<br>FirstName<br>Name<br>Name                                                                                         | 者訓練歴<br><sup>33</sup><br>31<br><b>31</b><br><b>31</b>                                                                                                    | スカウト進歩         最終継続を         捕്(第)         :線住所と同じ         LastName(象)  | 記録<br>2013<br>「日 -<br>·<br>·<br>·<br>·<br>·<br>· | ▼                                       | ( <sub>1</sub> / <sub>2</sub> , <sup>3</sup> , <sup>3</sup> |                 | しい)共済(<br>) 都<br>) 丁<br>) 丁<br>)<br>単物名・計<br>町名・市 [          | <u>こカロ入でき</u><br>直府県・市区<br>日・番地・号・<br>予<br>かなカナ・半角<br>部屋番号・番城<br>区町村郡・都道     | <u> 取る方の事</u><br>町村郡・町名<br>建物名<br>英数<br>也                | ⑦ ∰                                                                                                    |
| 従4       従5         従6       従7         小回補       非加盟員         非加盟員       非加盟員         小回補       1         小回補       1         小回補       1         小回補       1         小回補       1         小回補       1         小回       1         小回       1 <td< td=""><td>研修暦 指導<br/>終更新日 2000/03/2<br/>(質開始日 2013/04/(<br/>そなえよつねに共対<br/>混員そなえよつねに<br/>露者滅免<br/>理由欄<br/>物(機関誌含む)のう<br/>郵便番号<br/>住所<br/>「<br/>「<br/>「<br/>「<br/>「<br/>「<br/>」<br/>「<br/>」<br/>「<br/>」<br/>「<br/>」<br/>」<br/>…<br/>…<br/>…<br/>…<br/>…<br/>…<br/>…<br/>…<br/>…<br/>…<br/>…<br/>…<br/>…</td><td>者訓練歴<br/>33<br/>31<br/>31<br/>31<br/>31<br/>31<br/>31<br/>31<br/>31<br/>31<br/>31<br/>31<br/>31</td><td>スカウト進歩         最終継続を         捕്(第終)         :錄住所と同じ         上astName(集)</td><td>記録<br/>2013<br/>「日</td><td>● ● ● ● ● ● ● ● ● ● ● ● ● ● ● ● ● ● ●</td><td>(1)/5 J</td><td></td><td><u>い)共済</u><br/>  都<br/>  丁<br/> <br/>単<br/>親物名・市<br/>「<br/>町名・市</td><td><u>こ 加口 入 でき</u><br/>道 府県・市区 田<br/>日・番地・号・承<br/>角かかカナ・半角<br/>部屋番号・番地<br/>区町村郡・都道</td><td><u> そる方の</u> 筆<br/>町村郡・町名<br/>連 約名<br/>英 教<br/>1<br/>首 府県、郵便者</td><td><ul> <li>○ 冊</li> <li>○ 冊</li></ul></td></td<>                                                                                                    | 研修暦 指導<br>終更新日 2000/03/2<br>(質開始日 2013/04/(<br>そなえよつねに共対<br>混員そなえよつねに<br>露者滅免<br>理由欄<br>物(機関誌含む)のう<br>郵便番号<br>住所<br>「<br>「<br>「<br>「<br>「<br>「<br>」<br>「<br>」<br>「<br>」<br>「<br>」<br>」<br>…<br>…<br>…<br>…<br>…<br>…<br>…<br>…<br>…<br>…<br>…<br>…<br>… | 者訓練歴<br>33<br>31<br>31<br>31<br>31<br>31<br>31<br>31<br>31<br>31<br>31<br>31<br>31                                                                                                    | スカウト進歩         最終継続を         捕്(第終)         :錄住所と同じ         上astName(集) | 記録<br>2013<br>「日                                 | ● ● ● ● ● ● ● ● ● ● ● ● ● ● ● ● ● ● ●   | (1)/5 J                                                     |                 | <u>い)共済</u><br>  都<br>  丁<br> <br>単<br>親物名・市<br>「<br>町名・市    | <u>こ 加口 入 でき</u><br>道 府県・市区 田<br>日・番地・号・承<br>角かかカナ・半角<br>部屋番号・番地<br>区町村郡・都道  | <u> そる方の</u> 筆<br>町村郡・町名<br>連 約名<br>英 教<br>1<br>首 府県、郵便者 | <ul> <li>○ 冊</li> <li>○ 冊</li></ul> |

※ダミーデータを使用しています。

- -加盟員基本情報(加盟員の情報を変更)
- -所属 主・従1~3(役務を変更)
- -非加盟員そなえよつねに共済申請
  - ・本年度の加盟登録が終了している場合、変更することはできません。
  - ・非加盟員で登録されている場合、チェックを外し、加盟員として登録内容を変更します。
     (共済掛金を除く加盟登録料が発生します)
- -減免申請
  - ・本年度の加盟登録が完了している加盟員については、変更入力不可
- -各種送付物(機関誌を含む)の送付先
- -国際大会情報
- -非継続
  - ・右側に「※」が付いている項目は必須入力項目です。これらの項目を入力せずに「実行」 ボタンをクリックした場合はエラーとなります

入力不可表示項目

- -申請区分
- -加盟員 No
- -所属 従4~7
- -最終更新日
- -最終継続年度
- -初回補償開始日
- -補償終了日

ボタン

- -戻る(前画面に移動)
- -指導者訓練歴(指導者訓練歴画面に移動)
- -スカウト進歩記録(スカウト進歩記録画面に移動)
- -実行(加盟員の情報を変更)
- -ログアウトのリンク(当システムからログアウトし、ログイン画面に戻る)

#### (6) 指導者訓練歴画面

#### この画面は任意入力です。所属連盟の指示に従ってください。

加盟員の指導者訓練歴を登録・更新します。

「加盟員基本情報」画面の「指導者訓練歴」ボタンをクリックし、表示します。

| 迫者訓知                                                                                                    | a PČ                                                                                                    |                                                                                                    |                                       |                                                                                                    |                                                   | ロバマウト                                                                                       |
|----------------------------------------------------------------------------------------------------|----------------------------------------------------------------------------------------------------|----------------------------------------------------------------------------------------------------|---------------------------------------|----------------------------------------------------------------------------------------------------|---------------------------------------------------|---------------------------------------------------------------------------------------------|
| 1 <del></del>                                                                                                    | мие                                                                                                    |                                                                                                    |                                       |                                                                                                    |                                                   | <u>477.7r</u>                                                                               |
|                                                                                                    |                                                                                                    |                                                                                                    |                                       |                                                                                                    |                                                   | 戻る                                                                                          |
| 加盟員No                                                                                                    | 氏名                                                                                                    | 1                                                                                                    |                                       |                                                                                                    |                                                   |                                                                                             |
| 皆導者·団指導者                                                                                                    |                                                                                                    |                                                                                                    |                                       |                                                                                                    |                                                   |                                                                                             |
| 、訓練課程                                                                                                    |                                                                                                    |                                                                                                    |                                       |                                                                                                    |                                                   |                                                                                             |
| ドーイスカウト講習                                                                                                    | 4                                                                                                    |                                                                                                    |                                       |                                                                                                    |                                                   |                                                                                             |
|                                                                                                    | 場所                                                                                                    | ±                                                                                                    | 任講師                                   |                                                                                                    |                                                   | 修了年月日                                                                                       |
|                                                                                                    |                                                                                                    |                                                                                                    |                                       |                                                                                                    |                                                   |                                                                                             |
| 旨導者基礎訓練課程                                                                                                    | Ē                                                                                                    |                                                                                                    |                                       |                                                                                                    |                                                   |                                                                                             |
| ウッドバッジ研修所                                                                                                    | 【~平成28年度】                                                                                                    |                                                                                                    |                                       |                                                                                                    |                                                   |                                                                                             |
| 課程                                                                                                    | 名称(□□第□期)                                                                                                    | 期間(From)                                                                                                    | 期間(To)                                | 場所                                                                                                    | 所長                                                | 修了年月日                                                                                       |
| <u>-</u> -,1 -                                                                                                    |                                                                                                    |                                                                                                    |                                       |                                                                                                    |                                                   |                                                                                             |
| לל<br>יייי                                                                                                    |                                                                                                    |                                                                                                    |                                       |                                                                                                    |                                                   |                                                                                             |
| N-7-                                                                                                    |                                                                                                    |                                                                                                    |                                       |                                                                                                    |                                                   |                                                                                             |
| /一/<br>ベンチャー                                                                                                    |                                                                                                    |                                                                                                    |                                       |                                                                                                    |                                                   |                                                                                             |
| コーバー                                                                                                    |                                                                                                    |                                                                                                    |                                       |                                                                                                    |                                                   |                                                                                             |
| 1                                                                                                    | 【平成の存度~】                                                                                                    |                                                                                                    |                                       |                                                                                                    | ※H25~28は安                                         | 全セミナー履修必須                                                                                   |
| 運程                                                                                                    | 2称(==筆=期)                                                                                                    | 期間(From)                                                                                                    | 期間(する)                                | 借账                                                                                                    | 所長                                                |                                                                                             |
| レクトコース (力力)                                                                                                    | -141(1236-30                                                                                                    | WHILE IOM/                                                                                                    | 79 III (10)                           | *16/7I                                                                                                    | max                                               |                                                                                             |
|                                                                                                    |                                                                                                    |                                                                                                    |                                       |                                                                                                    |                                                   |                                                                                             |
| <b>課程別研修</b><br>ごーバー                                                                                                    | る称(□□第○期)                                                                                                    | —————————————————————————————————————                                                                                                    | ————————————————————————————————————— | 場所                                                                                                    | 所長                                                | 隊了年月日                                                                                       |
| - · · ·<br>コブ                                                                                                    |                                                                                                    |                                                                                                    | j 🔚 🚽 F                               |                                                                                                    |                                                   |                                                                                             |
| ドーイ                                                                                                    |                                                                                                    |                                                                                                    |                                       |                                                                                                    |                                                   |                                                                                             |
| ベンチャー                                                                                                    |                                                                                                    |                                                                                                    |                                       |                                                                                                    |                                                   |                                                                                             |
| 7 + 1                                                                                                    | LI>. <i>H</i>                                                                                                    | 屋修左日口                                                                                                    |                                       |                                                                                                    |                                                   | 族之左日日                                                                                       |
| 予営技能(野営工作<br>通信(手旗、信号、サ<br>3物の取り扱い<br>ン問い物見20月                                                                                                    | 、野外炊事含む)<br>・イン等)                                                                                                    |                                                                                                    |                                       |                                                                                                    |                                                   |                                                                                             |
| 予営技能(野営工作<br>重信(手旗、信号、サ<br>り物の取り扱い<br>†測と簡易測量<br>対急法<br>皆導者基礎訓練課程                                                                                                    | 、野外炊事含む)<br>イン等)<br>6                                                                                                    |                                                                                                    |                                       |                                                                                                    |                                                   |                                                                                             |
| 行営技能(学)営工作<br>重信(手旗、信号、サ<br>刃物の取り扱い)<br>汁測と簡易測量<br>換急法<br>皆導者基礎部線課題<br><b>可委員研修所で可選</b><br>2014(一次)                                                                                                    | <ul> <li>野外炊事含む)</li> <li>イン等)</li> <li>営研修会・団委員長特修所</li> </ul>                                                                                                    | Γ)                                                                                                    |                                       |                                                                                                    | χ.ε.                                              |                                                                                             |
| 好営技能((す)営工作)<br>量信(手旗、信号、サ<br>刃物の取り扱い、<br>汁測と簡易測量<br>攻急法<br>「<br>当導者茎礎訓練課題<br>名称(a=第=)                                                                                                    | 野外炊事会も)<br>イン等)                                                                                                    | Я           Я           Я                                                                                                    | 場所                                    |                                                                                                    | 所長                                                | 修了年月日                                                                                       |
| ?咨技能(守)答工作<br>置信(手旗)信号、サ<br>り物の取り扱い<br>大規と簡易測量<br>気息法<br>当導者基礎部隊補課程<br><b>3委員研修所(団連</b><br>名称(co第。)                                                                                                    | 野外炊事会も)<br>イン等) 営研修会・団委員長特修所 明 男期間(From)                                                                                                    | <ul> <li>μηθ(To)</li> </ul>                                                                                                    | 場所                                    |                                                                                                    | <b>所長</b><br>※H25-28は安                            | <b>修7年月日</b><br>全セミナー属修必須                                                                   |
| P管技能(学習工作)<br>重信(手旗、信号、サ<br>対称の取り取い<br>計測と簡易測量<br>改急法<br>旨導者茎磁晶線線開<br>24時(回避<br>24時(回避<br>回指導者茎磁晶線<br>24時(回避<br>24時(回避)<br>24時(回避)<br>24時(回避)<br>24時(回避)<br>24時(回避)<br>24時(回避)<br>24時(四)<br>24時(四)<br>24<br>24時(四)<br>24<br>24時(四)<br>24<br>24<br>24<br>24<br>24<br>24<br>24<br>24<br>24<br>24                                                                                                    | 野外炊事会む)<br>イン等)<br>営研修会・団委員長特修死<br>明<br>単間(From)<br>課程<br>2005-200年 節]                                                                                                    | )<br>)<br>)<br>)<br>別間(To)                                                                                                    | 場所                                    |                                                                                                    | <b>所長</b><br>※H25~2朝3安                            | <b>修了年月日</b><br>全セミナ - 履修必須                                                                 |
| 空古技能(宇宮工作)<br>画信(手広)、信号、り<br>が約の取り扱い<br>1)別と御易,測量<br>久急法<br>「海者茎磁器(編集)門<br>名称(回第)<br>名称(回第)<br>(回指導者茎磁路)(編<br>(日指導者茎磁路)(編<br>(全セミナー [3])                                                                                                    | 野外炊事会も)<br>イン等)                                                                                                    | )<br>)<br>)<br>)<br>)<br>)<br>)<br>)<br>)<br>)<br>)<br>)<br>)<br>)<br>)<br>)<br>)<br>)<br>)                                                                                                    | 場所                                    |                                                                                                    | <b>所長</b><br>※H25-28は安                            | <b>修了年月日</b><br>全セミナ 一扇修必須                                                                  |
| 空古技能(宇宮工作)<br>画信(手旗、信号、り<br>が約の取り取い<br>17剤と胡易,測量<br>久急法<br>当準者茎磁部(編集)<br>日指導者茎磁部(編集)<br>名称(co第e)<br>日指導者茎磁部(編<br>2全セミナー (3<br>名称(co第-男)                                                                                                    | <ul> <li>野州炊事含む)<br/>イン等)</li> <li>学研修会・団委員長特修所</li> <li>野田(From)</li> <li>課程</li> <li>成25~29年度】</li> <li>野田(From)</li> </ul>                                                                                                    | 所)<br>期間(To)                                                                                                    | 場所                                    | セミナーディ                                                                                                    | <b>所長</b><br>※H25-28は安<br>レクター                    | <b>修了年月日</b><br>全セミナ 一扇修必須                                                                  |
| 空古技能(宇宮工作)<br>画信(手旗、信号、り<br>が約の取り取い<br>十別に納易測量<br>久急法<br>当準者基礎語(編集)<br>三日指導者基礎語(編集)<br>名称(co第=)<br>回指導者基礎語(編<br>穴全セミナー 「<br>名称(co第=)                                                                                                    | <ul> <li>野州炊事含む)</li> <li>イン等)</li> <li>学研修会・団委員長特修所</li> <li>野間(From)</li> <li>課程</li> <li>球症25~29年度】</li> <li>野間(From)</li> </ul>                                                                                                    | )<br>別間(To)                                                                                                    | 場所                                    | 1227-74                                                                                                    | 所長<br>※H25-2時は安<br>レクター                           | <mark>様7年月日</mark><br>全セミナ 一履修必須                                                            |
| 空古技能(宇宮工作)<br>置信(手旗、信号、サ<br>初約の取り取い<br>十別と開易測量<br>久急法<br>当導者茎磁器(編集課程<br>名称(co第=)<br>四指導者茎磁器(編<br>名称(co第=)<br>「<br>名称(co第=)<br>「<br>名称(co第=)<br>「<br>二<br>名称(co第=)<br>「<br>二<br>二<br>二<br>二<br>二<br>二<br>二<br>二<br>二<br>二<br>二<br>二<br>二                                                                                                    | 、野州炊事含む)<br>イン等)<br>営研移会・団委員長特権所<br>野田(From)<br>課程<br>学校25~29年度】<br>り<br>男問(From)                                                                                                    | 新<br>新<br>新<br>新<br>新<br>新<br>新<br>新<br>新<br>二<br>二<br>二<br>二<br>二<br>二<br>二<br>二<br>二<br>二<br>二<br>二<br>二                                                                                                    | 場所<br>場所                              | 1<br>1<br>1<br>1<br>1<br>1<br>1<br>1<br>1<br>1<br>1<br>1<br>1<br>1<br>1<br>1<br>1<br>1<br>1                                                                                                    | 所長<br>※H25-2時ま安<br>レクター                           | <mark>修7年月日</mark><br>全セミナ 一履修必須                                                            |
| 空古技能(宇宮工作)<br>置信(手旗、信号、り<br>初約の取り取い<br>十別に陥易測量<br>久急法<br>当準者茎磁器(編集)<br>名称(co第=)<br>四指導者茎磁器(編<br>な合定ミナー 「<br>名称(co第=)<br>「<br>第二本(co第=)<br>「<br>二本本(co第=)<br>「<br>二本(co第=)<br>「<br>二本本(co第=)<br>「<br>二本本(co第=)<br>「<br>二本本(co第=)<br>「<br>二本本(co第=)<br>「<br>二本本(co第=)<br>「<br>二本本(co第=)<br>「<br>二本本(co第)<br>「<br>二本本(co第)<br>「<br>二本本(co第)<br>「<br>二本本(co2)<br>「<br>二本本(co2)<br>「<br>二本本(co2)<br>「<br>二本(co2)<br>「<br>二本本(co2)<br>「<br>二本本(co2)<br>「<br>二本(co2)<br>「<br>二本本(co2)<br>「<br>二、(co2)<br>「<br>二、(co2)<br>「<br>二本本(co2)<br>「<br>二本(co2)<br>「<br>二本(co2)<br>「<br>二本本(co2)<br>「<br>二本(co2)<br>「<br>二本本(co2)<br>「<br>二、(co2)<br>「<br>二本本(co2)<br>「<br>二本(co2)<br>「<br>二本(co2)<br>「<br>二本本(co2)<br>「<br>二本(co2)<br>「<br>二本本(co2)<br>「<br>二本(co2)<br>「<br>二本(co2)<br>「<br>二本(co2)<br>「<br>二本(co2)<br>「<br>二本(co2)<br>「<br>二<br>二<br>二<br>二<br>二<br>二<br>二<br>二<br>二<br>二<br>二<br>二<br>二                                                                                                    | (野州炊事含む)<br>イン等)<br>(営研修会・団委員長特修匠<br>明)<br>男問(From)<br>課程<br>平成25~29年度]<br>)<br>(別問(From)                                                                                                    | 新<br>新<br>新<br>新<br>新<br>新<br>新<br>新<br>新<br>二<br>二<br>二<br>二<br>二<br>二<br>二<br>二<br>二<br>二<br>二<br>二<br>二                                                                                                    | 場所                                    | tzt-74                                                                                                    | 所長<br>※H25-2時は安<br>レクター                           | <b>修了年月日</b><br>全セミナ 一履修必須                                                                  |
| 空古技能(宇宮工作)<br>量信(手旗、信号、サ<br>が約の取り取い<br>11剤と陥易測量<br>気急法<br>当準者基礎語(編集課<br>24年(回第=)<br>(11<br>名称(回第=)<br>(11<br>名称(回第=)<br>(11<br>名称(回第=)<br>(11<br>名称(回第=)<br>(11)<br>(11)<br>(11)<br>(11)<br>(11)<br>(11)<br>(11)<br>(1                                                                                                    | <ul> <li>野州炊事会も)<br/>イン等)</li> <li>(宮研修会・団委員長特修所<br/>明)</li> <li>明間(From)</li> <li>課程</li> <li>25~29年度3</li> <li>明問(From)</li> <li>明問(From)</li> </ul>                                                                                                    | <ul> <li>新聞(To)</li> </ul>                                                                                                    | 場所                                    | セミナーディ                                                                                                    | 所長<br>※H25-2時安<br>レクター<br>修7年月日                   | <u>修了年月日</u><br>全セミナ - 風修必須<br>バーチズ♪ №                                                      |
| 空古技能(宇宮工作)<br>量信(手旗、信号、サ<br>功物の取り取い<br>1)県と福易、測量<br>久急法<br>当準者茎、磁部線線銀程<br><b>回告(本部に)</b><br>名称(ac第:5)<br>日指導者茎、磁部線線銀程<br>(本部に)<br>名称(ac第:5)<br>名称(ac第:5)<br>名称(ac第:5)<br>(<br>名称(ac第:5)<br>(<br>名称(ac第:5)<br>(<br>名称(ac第:5)<br>(<br>名称(ac第:5)<br>(<br>名称(ac第:5)<br>(<br>名称(ac第:5)<br>(<br>名称(ac第:5)<br>(<br>名称(ac第:5)<br>(<br>名称(ac第:5)<br>(<br>名称(ac第:5)<br>(<br>名称(ac第:5)<br>(<br>名称(ac第:5)<br>(<br>名称(ac第:5)<br>(<br>名称(ac第:5)<br>(<br>名称(ac第:5)<br>(<br>名)<br>(<br>名)<br>(<br>名)<br>(<br>名)<br>(<br>名)<br>(<br>名)<br>(<br>名)<br>(                                                                                                    | <ul> <li>野州炊事会も)、<br/>イン等)</li> <li>(宮研修会・団委員長特修所<br/>明) 男習(From)</li> <li>課程</li> <li>2成25~29年度3</li> <li>明月間(From)</li> <li>男月間(From)</li> </ul>                                                                                                    | <ul> <li>新聞(To)</li> </ul>                                                                                                    | 場所<br>場所<br>場所                        | セミナーディ                                                                                                    | 所長<br>※H25-28は安<br>レクター<br>修7年月日                  | <b>修7年月日</b><br>全セミナー履修必須<br><b>パーチズルト№</b>                                                 |
| 空古技能(宇宮工作)<br>電信(手頂、信号、寸<br>切物の)取り扱い<br>1)別にあ馬測量<br>久急法<br>当時者茎磁想線線閉想<br>会社、<br>3)最合素磁器線線閉想<br>名称(co第-引<br>(引着事者=基磁器)線線<br>名称(co第-引<br>(引着主磁器)線線閉着<br>(調査上磁器)線線閉着<br>案程<br>マンマママンマン()                                                                                                    | <ul> <li>野州炊事会も)<br/>イン等)</li> <li>宮研修会・団委員長特修所<br/>期間(From)</li> <li>第間(From)</li> <li>期間(From)</li> </ul>                                                                                                    |                                                                                                    | 場所<br>場所<br>場所                        | セミナーディ<br>所長                                                                                                    | 所長<br>※H25-28は安<br>レクター<br>修7年月日                  | <b>修7年月日</b><br>全セミナー履修必須                                                                   |
| 空古技能(宇宮工作)<br>電信(手)派、信号、サ<br>(3)(約の取り扱い)<br>1)(別)(和局)周量<br>久急法<br>高端希差磁器(編集課程)<br>名称(co第a)<br>(日指導者差磁器)(編<br>2全セミナー [3]<br>名称(co第4馬<br>(2学年上級器)(編集課程)<br>(2学年上級器)(編集課程)<br>(3)(第一年)(3)(2)(第一年)(3)(3)(第一年)(3)(3)(3)(3)(3)(3)(3)(3)(3)(3)(3)(3)(3)                                                                                                    | 野州 (From) 明期間(From) 明期間(From) 明期間(From) 明期間(From) 明期間(From) 明期間(From) 明期間(From) 明期間(From) 明期間(From)                                                                                                    | 新加速 (To)<br>第111 (To)<br>第111 (To)<br>第111 (To)                                                                                                    | 場所<br>場所<br>場所                        | セミナーディ<br>所長                                                                                                    | 所長<br>※H25-28は安<br>レクター<br>修7年月日                  | <b>修7年月日</b><br>全セミナー履修必須                                                                   |
| 空古技能(宇宮工作)<br>電信(手紙、信号、サ<br>)3物の取り扱い<br>十周と開馬測量<br>久急法 当時者差磁型線線使用<br>名称(co第っ)<br>日指導者差磁型線線<br>(全位ミナー [3] 名称(co第っ) 日指導者差磁型線線<br>(全位ミナー [3] 名称(co第っ) 第程 ※単本上級型線線標用 ※単本上級型線線標準 ※単本上級型線線標準 ※単本上級型線線標準 ※単本上級型線線線 ※単本上級型線線線 ※単本上級型線線線 ※単本上級型線線線 ※単本上級型線線線 ※単本上級型線線線 ※単本上級型線線線 ※単本上級型線線線 ※単本上級型線線線                                                                                                    | 野州炊事会も)<br>イン等)<br>宮留研修会・団委員長特修所<br>明D<br>男間(From)<br>男問(From)<br>男問(From)<br>男問(From)                                                                                                    |                                                                                                    | 場所<br>場所<br>場所                        | tzナーディ                                                                                                    | 所長<br>※H25-2級は安<br>レクター<br>修7年月日                  | <b>修7年月日</b><br>全セミナー履修必須                                                                   |
| 空さ技能(宇宮工作) 空さ技能(宇宮工作) (信号、サ) (特心取り扱い) (市場、信号、サ) (市場、信号、サ) (市場、信号、サ) (市場、信号、サ) (市場、信号、サ) (市場、信号、市場、信号、市場、(市場・) (市場、信号、市場、(市場・) (市場・市場・市場・) (市場・市場・市場・) (市場・市場・) (市場・) (市場・) (市                                                                                                    | 新学校事会も)   イン等)   学習研修会・団委員長特修所   期間(From)   第程   第4   期間(From)   第   期間(From)                                                                                                    |                                                                                                    | 場所<br>場所<br>場所                        | セミナーディ                                                                                                    | 所長<br>※H25-28は安<br>レクター<br>修7年月日                  | <b>修7年月日</b><br>全セミナ - 履修必須                                                                 |
| 空さ技能(宇宮工作)<br>電信(手派、信号、サ<br>り3物の取り扱い<br>十周と御馬,周量<br>久急法<br>当導者茎磁晶爆線開発<br>名称(co第。)<br>回指導者茎磁晶爆線開発<br>名称(co第。)<br>回指導者茎磁晶爆線開発<br>名称(co第。)<br>「日指導者茎磁晶爆線開発<br>名称(co第。)<br>「日指導者茎磁晶爆線開発<br>名称(co第。)<br>「日指導者茎磁晶爆線開発<br>名称(co第。)<br>「日指導者茎磁晶爆線開発<br>名称(co第。)<br>「日指導者茎磁晶爆線開発<br>名称(co第。)<br>「日指導者茎磁晶爆線開発<br>「日指導者茎磁晶爆線開発<br>「日指導者茎磁晶爆線開発<br>「日本語」の<br>「日本語」の<br>「日本』<br>「日本』<br>「日本』<br>「日本語」の<br>「日本語」の<br>「日本語」の<br>「日本語」の<br>「日本語」の<br>「日本語」の<br>「日本語」の<br>「日本語」の<br>「日本語」の<br>「日本語」の<br>「日本語」の<br>「日本語」の<br>「日本語」の<br>「日本語」の<br>「日本語」の<br>「日本語」の<br>「日本語」の<br>「日本語」の<br>「日本語」の<br>「日本語」の<br>「日本語」の<br>「日本語」の<br>「日本語」の<br>「<br>「日本語」の                                                                                                    | 新学校事会も、   中学校報告会   「学研修会・回委員長特修所   明学研修会・回委員長特修所   明学研修会・29年度   月期間(From)   日本のの   日本のの   日本の                                                                                                    |                                                                                                    | 場所<br>場所<br>場所                        | セミナーディ<br>所長                                                                                                    | 所長<br>※H25-28は安<br>レクター<br>修7年月日                  | <b>修7年月日</b><br>全セミナ - 履修必須                                                                 |
| 空古技能(宇宮工作) 空古技能(宇宮工作) に合いていたい (信く声)、(信くう) (日本)、(信くう) (日本)、(信くう) (日本)、(日本)、(日本)、(日本)、(日本)、(日本)、(日本)、(日本)、                                                                                                    | (野) (From) (学研修会・団委員長特修所期) 第21(From) (課程 第25~29年度3 (別間(From) (目前日間(From)) (日前日間(From)) (日前日間(From))                                                                                                    |                                                                                                    | 場所<br>場所<br>場所                        | セミナーディ                                                                                                    | 所長<br>※H25-28は安<br>レクター<br>修7年月日                  | <b>修7年月日</b><br>全セミナ - 履修必須                                                                 |
| 空さ技能(宇宮工作)<br>電信(手旗、信号、サ<br>り物の取っ扱い<br>十周と簡易,測量<br>久急法<br>富導者茎磁端(編集)<br>名称(co第e)<br>日指導者茎磁端(編<br>2全をミナー 【3<br>名称(co第e)<br>二<br>名称(co第e)<br>二<br>二<br>名称(co第e)<br>二<br>二<br>名称(co第e)<br>二<br>二<br>名称(co第e)<br>二<br>二<br>名称(co第e)<br>二<br>二<br>名称(co第e)<br>二<br>二<br>名称(co第e)<br>二<br>二<br>名称(co第e)<br>二<br>二<br>名称(co第e)<br>二<br>二<br>名称(co第e)<br>二<br>二<br>名称(co第e)<br>二<br>二<br>名称(co第e)<br>二<br>二<br>名称(co第e)<br>二<br>二<br>二<br>名称(co第e)<br>二<br>二<br>名称(co第e)<br>二<br>名称(co第e)<br>二<br>名称(co第e)<br>二<br>名<br>名称(co第e)<br>二<br>名称(co第e)<br>二<br>名称(co第e)<br>二<br>名称(co第e)<br>二<br>名称(co第e)<br>二<br>名称(co第e)<br>二<br>名称(co第e)<br>二<br>名称(co第e)<br>二<br>名称(co第e)<br>二<br>名称(co第e)<br>二<br>名称(co第e)<br>二<br>名称(co第e)<br>二<br>名称(co第e)<br>二<br>名称(co第e)<br>二<br>名称(co第e)<br>二<br>名称(co]<br>二<br>名称(co]<br>二<br>二<br>名称(co]<br>二<br>二<br>二<br>二<br>二<br>二<br>二<br>二<br>二<br>二<br>二<br>二<br>二                                                                                                    | <ul> <li>野州炊事会も)、<br/>イン等)</li> <li>学び時後会・団委員長特権所</li> <li>野間(From)</li> <li>課程</li> <li>学び25~29年度3</li> <li>野間(From)</li> <li>男間間(From)</li> <li></li> <li></li></ul>                                                                                                    |                                                                                                    | 場所<br>                                | をまナーディ                                                                                                    | 所長<br>※H25-28は安<br>レクター<br>修7年月日                  | <b>修7年月日</b><br>全セミナ - 履修必須                                                                 |
| 空さ技能(宇宮工作)<br>電信(手旗、信号、サ<br>)3物の取り扱い<br>十周と簡易,測量<br>久急法<br>音導者基礎語(編集課題<br>名称(co第e)<br>日指導者基礎語(編集<br>字全をミナー 【3<br>名称(co第e)<br>二<br>名称(co第e)<br>二<br>二<br>名称(co第e)<br>二<br>二<br>名称(co第e)<br>二<br>二<br>名称(co第e)<br>二<br>二<br>名称(co第e)<br>二<br>二<br>名称(co第e)<br>二<br>二<br>名称(co第e)<br>二<br>二<br>名称(co第e)<br>二<br>二<br>名称(co第e)<br>二<br>二<br>名称(co第e)<br>二<br>二<br>二<br>名称(co第e)<br>二<br>二<br>二<br>二<br>二<br>二<br>二<br>二<br>二<br>二<br>二<br>二<br>二                                                                                                    | 新学校事会も)   イン等)   学習研修会・回委員長特修師   第日(From)   第日(From)   第日(From)   第日(From)   第日(From)   第日(From)   第日(From)   第日(From)   第日(From)                                                                                                    |                                                                                                    | 場所<br>場所<br>場所                        | をまナーディ                                                                                                    | 所長<br>※H25-28は安<br>レクター<br>修7年月日                  | <b>修7年月日</b><br>全セミナ - 風修必須                                                                 |
| 空さ技能(宇宮工作)<br>電(+手紙、信号、サ)<br>(本) のかの取っ扱い<br>十周と御馬,周量<br>な急法<br>当準者茎磁端(編集)<br>名称(co第e)<br>日指導者茎磁端(編集)<br>名称(co第e)<br>日指導者茎磁端(編集)<br>名称(co第e)<br>一日に導着茎磁端(編集)<br>名称(co第e)<br>二日に導着茎磁端(編集)<br>名称(co第e)<br>二日に導着茎磁端(編集)<br>名称(co第e)<br>二日に導着茎磁端(編集)<br>名称(co第e)<br>二日に導着茎磁端(編集)<br>名称(co第e)<br>二日に導着茎磁端(編集)<br>名称(co第e)<br>二日に導着茎磁端(編集)<br>名称(co第e)<br>二日に導着茎磁端(編集)<br>名称(co第e)<br>二日に導着茎磁端(編集)<br>二日に導着茎磁端(編集)<br>二日に導着茎磁(co第)<br>二日に導着室磁(編集)<br>二日に導着室磁(m)<br>二日に導着室磁(編集)<br>二日に導着<br>二日に調査<br>二日に調査<br>二日に二日に調査<br>二日に二日に二日に二日に二日に二日に二日に二日に二日に二日に二日に二日に二日に二                                                                                                    | 新計学校事会も)   イン等)   第   第   第   第   第   第   》   》   》   》   》   》   》   》   》   》   》   》   》   》   》   》   》   》   》   》   》   》   》   》   》   》   》   》   》   》   》   》   》   》   》   》   》   》   》   》   》   》   》   》   》   》   》   》   》   》   》   》   》   》   》   》   》   》   》   》   》   》   》   》   》   》   》   》   》   》   》   》   》   》   》   》   》   》   》   》   》   》   》   》   》   》   》   》   》   》   》   》   》   》   》   》   》   》   》   》   》   》   》   》   》   》   》   》   》   》   》   》   》   》   》   》   》   》   》   》   》   》   》   》   》   》   》   》   》   》     》   》   》   》   》   》   》   》   》   》   》   》   》   》   》   》   》   》   》   》   》   》   》   》   》   》   》   》   》   》   》   》   》   》   》   》   》   》   》   》   》   》   》   》   》   》                                                                                                    |                                                                                                    | <b>場所</b><br>場所<br>場所                 | セミナーディ                                                                                                    | 所長<br>※H25-28は安<br>レクター                           | 修7年月日<br>全セミナー風修必須<br>パーチズ→No<br>修7年月日<br>修7年月日                                             |
| P管技能(宇宮工作、<br>信号、切、信号、切<br>切物の取り取い<br>計測と開馬,測量<br>效急法 皆導者茎磁端線線課程 24称(co第e) 日指導者茎磁端線 24称(co第e) 日指導者茎磁端線 24称(co第e) 日指導者茎磁端線 24称(co第e) 二日、「「「」」」、「」」、「」」、「」」、「」」、「」」、「」」、「」」、「」」                                                                                                    | 新日本の1000000000000000000000000000000000000                                                                                                    |                                                                                                    | 場所<br>場所<br>場所                        | をますーディ                                                                                                    | 所長 ※H25-28は安 レクター 修7年月日 所長                        | <b>修7年月日</b><br>全セミナ 一届修必須<br>パーチズナNo<br>修7年月日                                              |
| 空古技能(宇宮工作)<br>電信(手派、信号、り<br>いわの取り扱い、<br>十周と開馬測量<br>久急法<br>当準者差磁型編集課程<br>名称(co第a)<br>回指導者差磁型編集課程<br>名称(co第a)<br>回指導者差磁型編集課程<br>(24セミナー [3]<br>名称(co第-3)<br>二日に導着差磁型編集課程<br>(3導者上級記編集課程<br>「一〇〇〇〇〇〇〇〇〇〇〇〇〇〇〇〇〇〇〇〇〇〇〇〇〇〇〇〇〇〇〇〇〇〇〇〇                                                                                                    | 野川 男指(From) 男子(From) 第2 第3 第3 第4 第4 第5 第5 <td></td> <td>場所<br/>場所<br/>場所<br/>場所</td> <td>Image: Note of the second second</td> <td>所長<br/>※H25-28は安<br/>レクター<br/>修7年月日<br/>一<br/>一<br/>の所長</td> <td>修7年月日<br/>全セミナー届修必須<br/>パーチズ/トNo<br/>修7年月日<br/>修7年月日</td> |                                                                                                    | 場所<br>場所<br>場所<br>場所                  | Image: Note of the second second | 所長<br>※H25-28は安<br>レクター<br>修7年月日<br>一<br>一<br>の所長 | 修7年月日<br>全セミナー届修必須<br>パーチズ/トNo<br>修7年月日<br>修7年月日                                            |
| 字さ大岐(守宮工作)     電信(手)     (注)     (注)     (注)     (注)     (注)     (注)     (注)     (注)     (注)     (注)     (注)     (注)     (注)     (注)     (注)     (注)     (注)     (注)     (注)     (注)     (注)     (注)     (注)     (注)     (注)     (注)     (注)     (注)     (注)     (注)     (注)     (注)     (注)     (注)     (注)     (注)     (注)     (二)     (注)     (注)     (注)     (注)     (注)     (注)     (注)     (注)     (注)     (注)     (注)     (注)     (注)     (注)     (注)     (注)     (注)     (注)     (二)     (注)     (二)     (注)     (注)     (注)     (注)     (注)     (注)     (注)     (注)     (注)     (二)     (注)     (二)     (注)     (二)     (注)     (二)     (注)     (二)     (注)     (二)     (注)     (二)     (二)                                                                                                    | <ul> <li>野州(大事会も、)</li> <li>イン等)</li> <li>宮頃(後会・日夏委員長特修所)</li> <li>男君(From)</li> <li>課程</li> <li>2成25~29年度3</li> <li>明月間(From)</li> <li>明月間(From)</li> <li>明月間(From)</li> <li>明月間(From)</li> <li>明月間(From)</li> <li>(二、シッショナー等物所)</li> </ul>                                                                                                    | ##11(то)           ##11(то)           ##11(то)           ##11(то)           ##11(то)           ##11(то)           ##11(то)           ##11(то)           ##11(то)           ##11(то)                                                   | 場所<br>場所<br>場所                        |                                                                                                    | 所長<br>※H25-28は安<br>レクター<br>修7年月日<br>一<br>一<br>の長  | 修7年月日<br>全セミナ - 風修必須 パーチズノト№ 修7年月日 修7年月日                                                    |
| P2古核に(字宮工作)<br>和信(手派、信号、寸<br>りの物の取り扱い、<br>十川と開馬,測量<br>牧急法<br>皆導者茎磁熱嫌単程<br>君本(co第a)<br>日指導者茎磁却嫌単程<br>名本(co第a)<br>日指導者茎磁却嫌単程<br>名本(co第a)<br>名本(co第a)<br>子<br>子                                                                                                    | 5野外炊事会も)、<br>イン等) 2 2 2 2 2 2 3 3 3 3 3 3 3 3 3 3 3 3 3 3 3 3 3 3 3 3 3 3 3 3 3 3 3 3 3 3 3 3 3 3 3 3 3 3 3 3 3 4 3 4 3 4 3 4 3 4 4 4 5 5 4 5 5                                                                                                    |                                                                                                    | 場所<br>場所<br>場所<br>場所<br>場所            | レミナーディ                                                                                                    | 所長<br>※H25-28は安<br>レクター<br>所長<br>所長               | 修7年月日<br>全セミナー扉修必須          パーチズルNo         修7年月日         修7年月日         修7年月日         修7年月日 |
| 22古技能(守宮工作<br>語信(手)派、信号、サ<br>り物の取り扱い、<br>1)別と開馬測量<br>久急法<br>高導者茎磁部線準閉<br>24世ミナー [3]<br>名称(co第:3]<br>(導者上級部線準環<br>24世ミナー [3]<br>名称(co第:3]<br>(導者上級部線準環<br>1支自実修所<br>24世ミナー [3]<br>(導者上級部線準環<br>1支自実修所<br>24世ミナー [3]<br>(導者上級部線準環<br>1支自実修所<br>24世ミナー [3]<br>(導者上級部線準環<br>1支自実修所<br>24世ミナー [3]<br>(導者上級部線準環<br>1支自実修所<br>24世ミナー [3]<br>(第一本)<br>(第一本)<br>(第<br>本)<br>(第<br>本) | 5 野小炊事会も)、<br>イン等) 2 留切移会・回委員長特修所 第 別間(From) 第 開門 月間(From) 第 別間(From) 第 別間(From) 9 月間(From) 9 月間(From)                                                                                                    | <td>場所<br/>場所<br/>場所<br/>場所<br/>場所</td> <td><ul> <li>たまナーディ</li> <li>所長</li> <li>「所長</li> <li>「所長</li> </ul></td> <td>所長<br/>※H25-28は安<br/>レクター<br/>修7年月日<br/>所長<br/>所長</td> <td>修7年月日<br/>全セミナ - 風俗必須 パーチズノト№ 修7年月日 修7年月日 修7年月日</td> | 場所<br>場所<br>場所<br>場所<br>場所            | <ul> <li>たまナーディ</li> <li>所長</li> <li>「所長</li> <li>「所長</li> </ul>                                                                                                    | 所長<br>※H25-28は安<br>レクター<br>修7年月日<br>所長<br>所長      | 修7年月日<br>全セミナ - 風俗必須 パーチズノト№ 修7年月日 修7年月日 修7年月日                                              |

| 相 相関(From) 相関(To) 場所    | コーフディークター | 修了年日日       |
|-------------------------|-----------|-------------|
|                         |           | 18 1 47 1 0 |
|                         |           |             |
| リーダートレーナーコース(LTC)       |           |             |
| 期 期間(From) 期間(To) 場所    | コースディレクター | 修了年月日       |
|                         |           |             |
| 杏林                      |           |             |
|                         |           |             |
|                         |           |             |
|                         |           |             |
| トレーナーNO. 新規委嘱日 委嘱状況 退任日 |           |             |
|                         |           |             |
| リーダートレーナー               |           |             |
| トレーナーNO. 新規委雇日 委嘱状況 退任日 |           |             |
|                         |           |             |
|                         |           |             |
| その他                     |           |             |
| 資格1                     |           |             |
| 資格2                     |           |             |
| 資格3                     |           |             |
| 資格4                     |           |             |
| 本故の                     |           |             |

- -ボーイスカウト講習会
  -ウッドバッジ研修所【~平成28年度】
  -ウッドバッジ研修所【平成29年度~】
  -スキルトレーニング
  -団委員研修所(団運営研修所・団委員長特修所)
  -安全セミナー【平成25~29年度】
  -ウッドバッジ実修所
  -団委員実修所
  -コミッショナー研修所(コミッショナー特修所)
  -コミッショナー上級訓練課程
  -副リーダートレーナー(ALTC)
  -リーダートレーナーコース(LTC)
  - 〔資格〕-副リーダートレーナー
    - -リーダートレーナー
      - -その他 資格1~5
    - ・日付の項目は、西暦を入力します 例) 2005 年1月1日 →20050101
    - ・横一列の項目に空欄があると、登録する役務によっては警告が表示されることがあります
    - ・ 修了年月日は、先に訓練歴の入力が必要です(訓練歴の入力がない場合、エラー表示)
    - ・パーチメントNo.は、先に修了年月日の入力が必要です(修了年月日の入力がない場合、 エラー表示)

入力不可表示項目

-加盟員情報(加盟員の情報を表示)

- ボタン
  - 戻る(前画面に移動)
  - 更新(入力・更新した指導者訓練歴を加盟員情報として追加)
  - -ログアウトのリンク(当システムからログアウトし、ログイン画面に戻る)

### (7) スカウト進歩記録画面

#### この画面は任意入力です。所属連盟の指示に従ってください。

加盟員のスカウト進歩記録を登録・更新します。 「加盟員基本情報」画面の「スカウト進歩記録」ボタンをクリックし、表示します。

| 公益財団法人<br>ボーイスカウ<br>OUT ASSOCIATIO | ►日本連盟            | 平成 25年 01月 01日 00:0<br>×××連盟 ΔΔΔ地区 ০০০ 第 2[ |
|------------------------------------|------------------|---------------------------------------------|
| スカウト                               | 進步記録             | <u>ログアウ</u>                                 |
|                                    |                  | 戻る                                          |
| 加盟貝No                              | 1591155217 氏名天间。 | -=                                          |
| カブスカウト                             |                  |                                             |
| 課程                                 | 取得年月日            |                                             |
| うさぎ                                |                  |                                             |
| しか                                 |                  |                                             |
| くま                                 |                  |                                             |
| ボーイスカウト                            |                  |                                             |
| 課目                                 | 取得年月日            |                                             |
| 初級                                 |                  |                                             |
| 2級                                 |                  |                                             |
| 1級                                 |                  |                                             |
| 菊                                  | -                |                                             |
| ベンチャースカウ                           |                  |                                             |
| 課目                                 | 取得年月日            |                                             |
| ベンチャー章                             |                  |                                             |
| 隼章                                 |                  |                                             |
| 富士章                                |                  |                                             |
|                                    |                  |                                             |
|                                    |                  | - Tr                                        |

入力項目

-カブスカウト

-ボーイスカウト

- -ベンチャースカウト(スカウト進歩課目を表示)
  - ・日付の項目は、西暦を入力します 例) 2013 年1月1日 →20130101
  - ・日付は、完修日を入力することを推奨します

入力不可表示項目

-加盟員情報(編集中の加盟員の情報を表示)

ボタン

-戻る(前画面に移動)

- 更新(入力・更新したスカウト進歩記録を、加盟員情報として追加)

<sup>※</sup>ダミーデータを使用しています

#### (8) 復活画面

活動休止中の対象者(過去の加盟員)を検索します。検索結果から復活登録することが可 能です。過去加盟員であった者を非加盟員として申請する際にも使用します。 自団で復活できるのは、最終所属先が自団である加盟員のみです。

| T.OUT        | -TADDI<br>ASSOCIATIO | ►日本連盟<br>N OF JAPAN |              |        |          |          |                                   |      |       |             | <××通          | 盟                | ド成 25年<br>ムムム地    | - 01月<br><u> 区</u> 。                                                                                                  | 01日 00:<br>100 第 2 |
|--------------|----------------------|---------------------|--------------|--------|----------|----------|-----------------------------------|------|-------|-------------|---------------|------------------|-------------------|----------------------------------------------------------------------------------------------------|--------------------|
| 復            | 活                    |                     |              |        |          |          |                                   |      |       |             |               |                  |                   | E                                                                                                    | リグアウ               |
|              |                      |                     |              |        |          |          |                                   |      |       |             |               |                  |                   | 戻                                                                                                    | 13                 |
| 读索           | 条件                   |                     |              |        |          |          |                                   |      |       |             |               |                  |                   |                                                                                                    |                    |
| yju;         | 监电110<br>氏名          |                     |              |        | 氏名(      | 半角加加     | #)                                |      |       |             |               |                  |                   |                                                                                                    |                    |
|              |                      |                     |              | 5      |          | 171070   |                                   |      |       |             |               |                  |                   | 枝                                                                                                    | 续索                 |
| 加盟           | 員一覧                  |                     |              |        |          |          |                                   |      |       |             |               |                  | -                 |                                                                                                    |                    |
|              |                      |                     |              |        | 主登       | <b>b</b> |                                   |      |       | 従登          | 録             |                  |                   |                                                                                                    | 基本情報               |
| No           | 加盟員No                | 氏名                  | 氏名カナ         | 復活     | 連盟       | 地区       | 1                                 | 所属·隊 | 役務    | 連盟          | 地区            | ٦                | 所属·隊              | 役務                                                                                                    | 生年月                |
| 1            | 1501011475           | 平安名 六郎              | ヘンナ ロクロウ     | 復活     | ×××      |          | 000 第2団                           | 3    | 副団委員長 | <u>12</u> 5 | _             | -                |                   | <u>-</u>                                                                                                    | 1958/08/           |
| 2            | 1591155195           | 駒塚 五郎               | לים"ב מ"עיקב | 復活     | ×××      |          | 000 第2団                           | đ    | 副団委員長 |             | - II          | 855              | 3 <del>55</del>   | <del></del>                                                                                                    | 1937/08/           |
| 3            | 1591155209           | 國馬 九乃               | לבב קובל     | 復活     | ×××      |          | 000 第2団                           | J    | 副団委員長 |             | -             | 22               | 722               | <u></u>                                                                                                    | 1937/08/           |
| 4            | 1511005708           | 目沢 二郎               | メザワシロウ       | 復活     | ×××      |          | 000 第2団                           | 3    | 团委員   | -           | -             | 30 <del>-5</del> |                   |                                                                                                    | 1966/11/           |
| 5            | 1591124770           | 銘苅 一花               | メカリ イチカ      | 復活     | ×××      |          | 000 第2団                           | J    | 団委員   | 4           | -             | -                | -                 | -                                                                                                    | 1972/08/           |
| 6            | 1502011592           | 串岡 三郎               | クシオカ サブロウ    | 復活     | ×××      |          | 000 第2団                           | ∃    | 団委員   |             | 3-31          | -                | -                 | -5                                                                                                    | 1953/03/           |
| 7            | 1502011606           | 熊取谷 四郎              | クマトリタニ シロウ   | 復活     | ×××      |          | 000 第2団                           | 3    | 団委員   |             | -             | 1                | 37 <del>3</del> 3 |                                                                                                    | 1943/07/           |
|              | 1502011614           | 福海 九郎               | フクウミキュウロウ    | 復活     | ×××      |          | 000 第2団                           | J    | 団委員   | -           | -             | 822 <sup>'</sup> | -                 | -                                                                                                    | 1967/09/           |
| 8            | 1503010409           | 鍛代 二郎               | カヨシロウ        | 復活     | ×××      |          | 000 第2团                           | 3    | 団委員   |             | 2 <b>-</b> 11 | -                | <del></del>       | <del></del>                                                                                                    | 1958/01/           |
| 8<br>9       |                      |                     | 7#/7 742     | 復任     | ×××      |          | 000 第2团                           | ব    | 団委員   | <u></u>     | _             | 222              | 722               | 1.<br>1997 - 1997 - 1997 - 1997 - 1997 - 1997 - 1997 - 1997 - 1997 - 1997 - 1997 - 1997 - 1997 - 1997 - 1997 - 1997 - | 1957/04/           |
| 8<br>9<br>10 | 1503010425           | 房家 四十二              | 7911 ars     | ISC/CI | 1.000000 |          | CONTRACTOR STRUCTURES (STRUCTURE) |      | 1     |             |               |                  |                   |                                                                                                    |                    |

※ダミーデータを使用しています

入力項目

-検索条件(復活対象者を絞り込む条件)

入力不可表示項目

-加盟員一覧(検索条件で絞り込んだ過去に所属していた加盟員を表示)
 ・絞り込みをしない場合、最終所属が当該団であるすべての対象者を表示します

ボタン

- -戻る(前画面に移動)
- -検索(検索条件で絞り込んだ対象者を表示)
- -復活(加盟員基本情報 復活画面に移動)

### (9) 加盟員基本情報 復活画面

加盟員の復活や、過去に登録していた方を非加盟員として登録する際に使用します。「復活」画面に表示される各加盟員の「復活」ボタンをクリックし、表示します。

| OUT ASSOCIATION                                                                                                    | OF JAPAN                                                                                                    |                                                                                                    |                                                                                                    |                                                                                                    |                              |                                  | xxxy                                                      | 聖盟 △△△地                                                                                                    | <u>ux</u> 000 ĝ              |      |
|----------------------------------------------------------------------------------------------------|----------------------------------------------------------------------------------------------------|----------------------------------------------------------------------------------------------------|----------------------------------------------------------------------------------------------------|----------------------------------------------------------------------------------------------------|------------------------------|----------------------------------|-----------------------------------------------------------|----------------------------------------------------------------------------------------------------|------------------------------|------|
| 加盟員基                                                                                                    | 本情報 後                                                                                                    | [活                                                                                                    |                                                                                                    |                                                                                                    |                              |                                  |                                                           |                                                                                                    | <u>ログフ</u>                   | P ウト |
| 2.酒                                                                                                    |                                                                                                    |                                                                                                    |                                                                                                    |                                                                                                    |                              |                                  |                                                           |                                                                                                    | 定ろ                           |      |
| 加盟員No                                                                                                    | 1501011475                                                                                                    |                                                                                                    |                                                                                                    |                                                                                                    |                              |                                  |                                                           |                                                                                                    | 500                          |      |
| and the state                                                                                                    | <b></b> 女生                                                                                                    | 名                                                                                                    |                                                                                                    |                                                                                                    |                              |                                  |                                                           |                                                                                                    |                              |      |
| フリガナ                                                                                                    | ヘンナ                                                                                                    | ウロウロ                                                                                                    |                                                                                                    | ※ 半角かかけ                                                                                                    |                              |                                  |                                                           |                                                                                                    |                              |      |
| 氏名                                                                                                    | 平安名                                                                                                    | 六郎                                                                                                    |                                                                                                    | *                                                                                                    |                              |                                  |                                                           |                                                                                                    |                              |      |
| 郵便番号                                                                                                    | 640 - 8067                                                                                                    | *                                                                                                    |                                                                                                    |                                                                                                    |                              |                                  |                                                           |                                                                                                    |                              |      |
| 住所                                                                                                    | 和歌山県和歌山市一                                                                                                    | 筋目                                                                                                    |                                                                                                    |                                                                                                    |                              |                                  | ※ 都道府                                                     | 県・市区町村郡                                                                                                    | ß·町名                         |      |
|                                                                                                    | 3-8-43                                                                                                    |                                                                                                    |                                                                                                    |                                                                                                    |                              |                                  | ※ 丁目·智                                                    | 番地·号·建物名                                                                                                    |                              |      |
| <b>霍利亚</b> 吕                                                                                                    | 07 - 6355                                                                                                    | - 7666                                                                                                    | 主体局采, 主内采导                                                                                                    | 1.tnl土来早                                                                                                    |                              |                                  | 千月历                                                       | 初于千月央叙                                                                                                    |                              |      |
| 电10日 5                                                                                                    | - 0355                                                                                                    |                                                                                                    | 山小山田、山川川田之                                                                                                    | 7.7四八相世与                                                                                                    |                              |                                  |                                                           |                                                                                                    |                              |      |
| 生生月口(西康)                                                                                                    | 19580813 ¥                                                                                                    |                                                                                                    |                                                                                                    |                                                                                                    |                              |                                  |                                                           |                                                                                                    |                              |      |
| 生中们(日間)                                                                                                    | ● 男 ◎ 女                                                                                                    |                                                                                                    |                                                                                                    |                                                                                                    |                              |                                  |                                                           |                                                                                                    |                              |      |
| 脱業コード                                                                                                    | 会社員·団体職員                                                                                                    |                                                                                                    | 1                                                                                                    |                                                                                                    |                              |                                  |                                                           |                                                                                                    |                              |      |
|                                                                                                    | ZATING LETTING                                                                                                    | 100                                                                                                    |                                                                                                    |                                                                                                    |                              |                                  |                                                           |                                                                                                    |                              |      |
| 所属                                                                                                    |                                                                                                    |                                                                                                    |                                                                                                    |                                                                                                    |                              |                                  |                                                           |                                                                                                    |                              |      |
|                                                                                                    |                                                                                                    |                                                                                                    |                                                                                                    |                                                                                                    |                              |                                  |                                                           |                                                                                                    |                              |      |
| 主·従 词                                                                                                    | 盟                                                                                                    | 地区                                                                                                    |                                                                                                    | 团名                                                                                                    |                              | 所属·隊名                            |                                                           | វី                                                                                                    | 務                            |      |
| 主·従 说<br>主※ ×××<br>研修<br>最終更新<br>1<br>初回補償問題台                                                                                                    | 重盟<br>▼ △△△<br>番 指導者訓練歴<br>2000/03/23<br>■ 2013/04/01                                                                                                    | 地区<br>スカウI<br>最終編<br>補加                                                                                                    | <ul> <li>▼ ○○○ 第2</li> <li>▶進歩記録</li> <li>世続年度 2004</li> <li>単終了日 -</li> </ul>                                                                                                    | 団名<br>す  ▼                                                                                                    | 3                            | 所属·隊名                            | T                                                         | 1<br>副団委員長                                                                                                    | <b>改務</b>                    | •    |
| 主・従 減<br>主※ ×××<br>研修<br>最終更新<br>初回補償開始日                                                                                                    | <ul> <li>重</li> <li>指導者訓練歴</li> <li>2000/03/23</li> <li>2013/04/01</li> <li>2015,04/01</li> </ul>                                                                                                    | 地区<br>スカウト<br>最終編<br>補加                                                                                                    | <ul> <li>▼ ○○○ 第21</li> <li>・進歩記録</li> <li>■ 継続年度 2004</li> <li>         置終了日</li> </ul>                                                                                                    | <b>団名</b><br>☑ ▼                                                                                                    | 3                            | 所属·隊名                            |                                                           | 18<br>副団委員長                                                                                                    | 2務                           | •    |
| 主・従 〕<br>主* ×××<br>研修<br>最終更新<br>初回補償開始<br>訪加盟員そなえよご<br>非加盟員そなえ                                                                                                    | <ul> <li>■</li> <li>▲△△</li> <li>番</li> <li>指導者訓練歴</li> <li>2000/03/23</li> <li>2013/04/01</li> <li>◇ロに共済申請</li> <li>よつねに共済対象者</li> </ul>                                                                                                    | 地区<br>スカウト<br>最終<br>補加                                                                                                    | ▼ ○○○ 第21 >進歩記録 基続年度 2004 賞終了日 -                                                                                                    |                                                                                                    | 団<br>(小ず─;                   | <b>所属・隊名</b><br><u> </u> 示 (ださい) | ▼<br><u> </u><br><u> 共済(こ加</u>                            | 8<br>副団委員長<br>]人できるナ                                                                                                    | <b>3務</b><br>5の範囲            | •    |
| 主・従 〕<br>主* <sup>[]</sup><br>主* <sup>  </sup>                                                                                                    | <ul> <li>重盟</li> <li>▲△△</li> <li>査 指導者訓練歴</li> <li>2000/03/23</li> <li>2013/04/01</li> <li>◇ねに共済申請</li> <li>よつねに共済対象者</li> </ul>                                                                                                    | 地区<br>スカウI<br>最終<br>補加                                                                                                    | <ul> <li>▼ ○○○ 第2日</li> <li>・進歩記録</li> <li>・進歩記録</li> <li>         継続年度 2004     </li> <li>         資終了日 -     </li> </ul>                                                                                                    |                                                                                                    | ت<br>(بلا،ع <sup>ت</sup> — إ | <b>所属・隊名</b><br>売ください)           | ▼<br>共済(こ加                                                | <b>8</b><br>副団委員長<br>1入できるナ                                                                                                    | <b>3務</b><br>5の範囲            | •    |
| 主・従 〕<br>主* * ***<br>研修<br>最終更新<br>初回補償開始台<br>即盟員そなえよご<br>非加盟員そなえ<br>感免申請<br>同民本述金                                                                                                    | <ul> <li>■</li> <li>▲△△</li> <li>昔導者訓練歴</li> <li>2000/03/23</li> <li>2013/04/01</li> <li>&gt;&gt;&gt;&gt;&gt;&gt;&gt;&gt;&gt;&gt;&gt;&gt;&gt;&gt;&gt;&gt;&gt;&gt;&gt;&gt;&gt;&gt;&gt;&gt;&gt;&gt;&gt;&gt;&gt;&gt;&gt;&gt;</li></ul>                                                                                                    | 地区<br>スカウI<br>最終<br>補加                                                                                                    | <ul> <li>▼ ○○○ 第21</li> <li>◆進歩記録</li> <li>              赴続年度 2004             資終了日</li></ul>                                                                                                    |                                                                                                    | ┓<br>(必ず一)                   | <b>所属・隊名</b><br>売くださしい)          | ■<br>共済(こ加                                                | ¥<br>副団委員長<br>]入できるナ                                                                                                    | <del>278</del><br>5の範囲       |      |
| 主・従<br>主米<br>本本×<br>研修<br>最終更新<br>初回補償開始台<br>時加盟員そなえよこ<br>非加盟員そなえ<br>感免申請<br>同居者派免<br>の特徴                                                                                                    | <ul> <li>重盟</li> <li>▲△△</li> <li>査△△△</li> <li>指導者訓練歴</li> <li>2000/03/23</li> <li>2013/04/01</li> <li>◇口に共済申請</li> <li>よつねに共済対象者</li> <li>加盟員</li> </ul>                                                                                                    | 地区<br>スカウI<br>最終<br>補加                                                                                                    | <ul> <li>▼ ○○○ 第21</li> <li>◆進歩記録</li> <li>▶進恭年度 2004</li> <li>資終了日</li> </ul>                                                                                                    |                                                                                                    | ت<br>(بد) تا –               | <b>所属・隊名</b><br>読くださしい)          | ■<br><u> 共済に加</u>                                         | ¥<br>副団委員長<br>1入できるナ                                                                                                    | 7の範囲                         |      |
| 主・従 〕<br>主・縦 *××<br>可修り<br>最終更新日<br>初回補償開始台<br>印加盟員そなえよご<br>非加盟員そなえよご<br>非加盟員そなえ。<br>感免申請<br>同居者派免<br>登録料派免<br>週41週4                                                                                                    | <ul> <li>車盟</li> <li>▲△△</li> <li>査△△△</li> <li>指導者訓練歴</li> <li>2000/03/23</li> <li>2013/04/01</li> <li>◇口に共済申請</li> <li>よつねに共済対象者</li> <li>加盟員</li> </ul>                                                                                                    | 地区<br>スカウI<br>最終<br>補加                                                                                                    | <ul> <li>▼ ○○○○第21</li> <li>◆進歩記録</li> <li>▶進続年度 2004</li> <li>資終了日 - ○</li> </ul>                                                                                                    | <b>3</b> 2<br>3<br>▼                                                                                                    | <b>団</b><br>(小ずー)            | <b>所属・隊名</b><br>読くださしい)          | ▼<br><u>共済(こ九</u>                                         | ¥<br>副団委員長                                                                                                    | <b>教務</b><br>5の範囲            |      |
| 主・従 〕<br>主* ***<br><b>研修</b><br>最終更新<br>初回補償開始台<br>詳加盟員そなえよご<br>非加盟員そなえ<br>感免申請<br>同居者派免<br>登録料滅免<br>理由欄                                                                                                    | <ul> <li>▲ △ △</li> <li>番 指導者訓練歴</li> <li>2000/03/23</li> <li>2013/04/01</li> <li>◇ 口に共済申請</li> <li>よつねに共済対象者</li> </ul>                                                                                                    | 地区<br>スカウI<br>最終<br>補加                                                                                                    | <ul> <li>▼ ○○○○ 第21</li> <li>◆進歩記録</li> <li>▶進続年度 2004</li> <li>資終了日 -</li> </ul>                                                                                                    | <b>132</b><br>3 ▼                                                                                                    | রি<br>(৶,র*—                 | <b>所属・隊名</b><br>売ください)           | ▼<br><u>共済に加</u>                                          | ¥<br>副団委員長<br>1入できるナ                                                                                                    | <b>278</b><br>50の範囲          |      |
| 主・従 〕<br>主*                                                                                                    | <ul> <li>重盟</li> <li>▲△△</li> <li>査△△△</li> <li>指導者訓練歴</li> <li>2000/03/23</li> <li>2013/04/01</li> <li>ゆに共済申請</li> <li>よつねに共済対象者</li> <li>加盟員</li> <li>・</li> <li>・</li></ul>                                                                                                    | 地区<br>スカウI<br>最終<br>補加                                                                                                    | <ul> <li>● ○○○ 第21</li> <li>●進歩記録</li> <li>▶進歩記録</li> <li>■ 2004</li> <li>■ 2004<td></td><td>য়<br/>(৬),ক</td><td><b>所属・隊名</b><br/>売ください)</td><td><br/><u>共済(これ</u></td><td>¥<br/>■団委員長<br/>]入できるナ</td><td><b>278</b><br/>50の範囲</td><td></td></li></ul> |                                                                                                    | য়<br>(৬),ক                  | <b>所属・隊名</b><br>売ください)           | <br><u>共済(これ</u>                                          | ¥<br>■団委員長<br>]入できるナ                                                                                                    | <b>278</b><br>50の範囲          |      |
| 主・従 〕<br>主・従 〕<br>主* ***<br><b>研修</b><br>最終更新日<br>初回補償開始台<br>非加盟員そなえよご<br>非加盟員そなえよご<br>非加盟員そなえよご<br>非加盟員そなえ<br>登録料滅免<br>登録料滅免<br>理由欄<br>各種送付物(機関語<br>各種送付物(機関語                                                                                                    | <ul> <li>重盟</li> <li>▲△△</li> <li>昔導者訓練歴</li> <li>2000/03/23</li> <li>2013/04/01</li> <li>ゆに共済申請</li> <li>よつねに共済対象者</li> <li>加盟員</li> <li>加盟員</li> <li>協会む)の送付先</li> </ul>                                                                                                    | 地区<br>スカウI<br>最終<br>補加                                                                                                    | <ul> <li>・進歩記録</li> <li>と進歩記録</li> <li>と進歩記録</li> <li>と読年度 2004</li> <li>営終了日 -</li> <li>・</li> <li>・</li></ul>                                                                                                    | <b>団名</b><br>③ ▼<br>✓<br>郵<br>郵<br>●<br>■<br>■<br>■<br>■<br>■<br>■<br>■<br>■<br>■<br>■<br>■<br>■<br>■                                                                                                    | <u>(۲</u>                    | <b>所属・隊名</b><br>売ください)           | <br><u>共済(こ</u> 加                                         | <b>8</b><br>■団委員長<br>1入できるナ                                                                                                    | <b>278</b><br>50の範囲          |      |
| 主・従 〕<br>主・従 〕<br>主* ***<br><b>研修</b><br>最終更新<br>初回補償開始台<br>非加盟員そなえよご<br>非加盟員そなえよご<br>非加盟員そなえ。<br>電居者派免<br>登録料滅免<br>理由欄<br>各種送付物(機関語<br>郵便番号                                                                                                    | <ul> <li>■</li> <li>■</li> <li>▲△△</li> <li>昔導者訓練歴</li> <li>2000/03/23</li> <li>2013/04/01</li> <li>&gt;ねに共済申請</li> <li>よつねに共済対象者</li> <li>□</li> <li>加盟員</li> <li>□</li> <li>□</li> <li>加盟員</li> <li>□</li> <li>□</li></ul>                                                                                                    | 地区<br>スカウI<br>最終<br>補加<br>い。                                                                                                    | <ul> <li>・進歩記録</li> <li>と読年度 2004</li> <li>資終了日 ー</li> <li>・</li> <li>・</li> <li>・</li> <li>・</li> <li>・</li> <li>・</li> <li>・</li> <li>ご OFFの場合、</li> </ul>                                                                                                    | <b>団名</b><br>団 ▼<br>「▼<br>郵便番号と住所必須                                                                                                    | ت<br>(۱۷٫۴–۱                 | <b>所属・隊名</b><br>売ください)           | ▼<br><u>共済(こ九</u>                                         | ¥<br>■団委員長<br>]入できるナ                                                                                                    | <b>278</b><br>5の範囲           |      |
| 主・従 〕<br>主・従 〕<br>主* ***<br><b>研修</b><br>最終更新<br>初回補償開始台<br>非加盟員そなえよご<br>非加盟員そなえよご<br>非加盟員そなえ。<br>感免申請<br>同居者派免<br>登録料滅免<br>理由欄<br>各種送付物(物関語<br>各種送付物(物関語<br>多種経合<br>作時                                                                                                    | <ul> <li>車盟</li> <li>▲△△</li> <li>古 (本)</li> <li>古 (本)</li> <li>古 (本)</li> <li>古 (本)</li> <li>(本)</li> <li>(+)</li> <li>(+)</li> <li></li></ul>                                                 | 地区<br>スカウI<br>最終<br>補加<br>い。<br>ご<br>登録住所と同                                                                                                    | <ul> <li>・進歩記録</li> <li>と読年度 2004</li> <li>当終了日 -</li> <li>・</li> <li>・<!--<</td--><td><b>団名</b><br/>団 ▼<br/>郵便番号と住所必須</td><td>ت<br/>(۱۷٫۴–۱</td><td><b>所属・隊名</b></td><td>▼<br/>共済(こ九)</td><td>8<br/>■団委員長<br/>]人できるナ</td><td><b>政</b>範囲<br/>8. 町名</td><td>×</td></li></ul>                                                                                                    | <b>団名</b><br>団 ▼<br>郵便番号と住所必須                                                                                                    | ت<br>(۱۷٫۴–۱                 | <b>所属・隊名</b>                     | ▼<br>共済(こ九)                                               | 8<br>■団委員長<br>]人できるナ                                                                                                    | <b>政</b> 範囲<br>8. 町名         | ×    |
| 主・従 〕<br>主・縦 *××<br>可log<br>最終更新<br>可log<br>補償開始台<br>非加盟員そなえよご<br>非加盟員そなえよご<br>非加盟員そなえよご<br>非加盟員そなえよご<br>非加盟員そなえよご<br>非加盟員そなえよご<br>非加盟員そなえよご<br>非加盟員そなえよご<br>非加盟員そなえよご<br>非加盟員そなえよご<br>非加盟員そなえよご<br>非加盟員そなえよご<br>非加盟員そなえよご<br>非加盟員そなえよご<br>非加盟員そなえよご<br>非加盟員そなえよご<br>非加盟員そなえよご<br>非加盟員そなえよご<br>非加盟員そなえよご<br>非加盟員そなえよご<br>非加盟員そなえよご<br>非加盟員そなえよご<br>非加盟員そなえよご<br>正<br>非加盟員そなえよご<br>正<br>非加盟員そなえよご<br>正<br>非加盟員そなえよご<br>正<br>非加盟員そなえよご<br>正<br>非加盟員そなえよご<br>正<br>非加盟員そなえよご<br>正<br>二<br>二<br>二<br>二<br>二<br>二<br>二<br>二<br>二<br>二<br>二<br>二<br>二 | <ul> <li>車盟</li> <li>▲△△</li> <li>古 道本</li> <li>古 道本</li> <li>古 道本</li> <li>2000/03/23</li> <li>2013/04/01</li> <li>つねに共済申請</li> <li>よつねに共済申請</li> <li>ホ 盟員</li> <li>加 盟員</li> <li>(1)</li> <li>(1)</li>     &lt;</ul>                                           | 地区<br>スカウI<br>最終<br>補加<br>い。                                                                                                    | <ul> <li>・進歩記録</li> <li>と進歩記録</li> <li>建続年度 2004</li> <li>当終了日 -</li> <li>・</li> <li>・</li> <li></li></ul>                                                                                                    | <ul> <li>団名</li> <li>□</li> <li>▼</li> <li></li> <li></li></ul>          | ت<br>(۱۸٫۴ – ۱               | <b>所属・隊名</b>                     | ▼<br><u> 井済に加</u><br>新道所<br>丁日:                           | 8<br>■団委員長<br>〕入できるナ<br>う惧・市区町村掲<br>●地・号・建物/                                                                                                    | ₩·町名<br>2                    |      |
| 主・従 〕<br>主・縦 *××<br>日本<br>二、<br>一、<br>一、<br>一、<br>一、<br>二、<br>一、<br>一、<br>二、<br>二、<br>二、<br>二、<br>二、<br>二、<br>二、<br>二、<br>二、<br>二                                                                                                    | <ul> <li>車盟</li> <li>▲△△</li> <li>古導者訓練歴</li> <li>2000/03/23</li> <li>2013/04/01</li> <li>◇口に共済申請</li> <li>よつねに共済対象者</li> <li>加盟員</li> <li>加盟員</li> <li>・</li> </ul>                                                                                                    | 地区<br>スカウI<br>最終<br>補加<br>No                                                                                                    | <ul> <li>・進歩記録</li> <li>と進歩記録</li> <li>建続年度 2004</li> <li>当終了日 -</li> <li>・</li> <li>・</li> <li></li></ul>                                                                                                    | <b>団名</b><br>団 ▼<br>「▼<br>郵便番号と住所必須                                                                                                    | □                            | <b>所属・隊名</b>                     | ▼<br><u> 井済に加</u><br>都道所<br>丁目・<br>半角か                    | 8<br>■団委員長<br>〕入できるナ<br>う惧・市区町村間<br>番地・号・建物・<br>切ナ・半角英数                                                                                                    | ₩<br>500節用<br>18-町名<br>3     |      |
| 主・従 〕<br>主・従 〕<br>主* 『××<br><b>研修</b><br>最終更新<br>初回補償開始台<br>非加盟員そなえよご<br>非加盟員そなえ<br>意免申請<br>同居者派免<br>登録料滅免<br>理由欄<br>各種送付物(物類記<br>多種送付物(物類記<br>多種送付物(物類記<br>多種送付物(物類記<br>多種送付物(物類記                                                                                                    | <ul> <li>車型</li> <li>▲△△</li> <li>古 山 和</li> <li>古 山 和</li> <li>古 山 和</li> <li>二 山 二</li> <li>二 山 二</li> <li>二 山 山 二</li> <li>二 山 二</li> <li>二 山 二</li> <li></li></ul> | 地区<br>スカウI<br>最終4<br>補加<br>No<br>ご録住所と同                                                                                                    | <ul> <li>・進歩記録</li> <li>と読年度 2004</li> <li>当終了日 ー</li> <li>・</li> <li>・</li> <li>・</li> <li>・</li> <li>・</li> <li>ご OFFの場合、目</li> </ul>                                                                                                    | <ul> <li>団名</li> <li>▼</li> <li>郵便番号と住所必須</li> </ul>                                                                                                    | ت<br>(۱۵٫۴–۱                 | <b>所属・隊名</b><br>読ください)           | ▼<br><u> 井済に加</u>                                         | 8<br>■団委員長<br>〕入できるナ<br>うし、できるす<br>いまい。<br>いまい。<br>「し、<br>いまい。<br>し、<br>いまい。<br>し、<br>し、<br>し、<br>し、<br>し、<br>し、<br>し、<br>し、<br>し、<br>し、 | ₩<br>5の範囲<br>8+町名<br>3.      |      |
| 主・従 〕         〕           主※         ***           研修         最終更新日           の回補償開始台            打回補償開始台            非加盟員そなえよご         非加盟員そなえよご           非加盟員そなえよご            原免申請            同居者派免         登録料滅免           登録料滅免         理由欄           各種送付物(機関語         郵便番号           自防            国際大会情報(英名)                                                                                                    | <ul> <li>▲△△</li> <li>指導者訓練歴</li> <li>2000/03/23</li> <li>2013/04/01</li> <li>◇口に共済申請</li> <li>よつねに共済対象者</li> <li>加盟員</li> <li>加盟員</li> <li>・</li> <li>・</li></ul>                                                                                                    | 地区<br>スカウI<br>最終<br>補加<br>No<br>ご<br>ご<br>こ<br>こ<br>こ<br>こ<br>こ<br>こ<br>こ<br>こ<br>に<br>に<br>に<br>に<br>に<br>に<br>に<br>に<br>に<br>に<br>に<br>に<br>に | <ul> <li>・進歩記録</li> <li>              を続年度             2004             賞終了日</li></ul>                                                                                                    | <ul> <li>団名</li> <li>▼</li> <li>郵便番号と住所必須</li> </ul>                                                                                                    | □                            | <b>所属・隊名</b><br>読ください)           | ▼<br><u> 井 済(こ九</u><br>都道卯<br>丁目…<br>半角か                  | 8<br>■団委員長<br>〕入できるナ<br>〕人できるす<br>、<br>、<br>、<br>、<br>、<br>、<br>、<br>、<br>、<br>、<br>、<br>、<br>、                                                                                                    | ₩<br>5の範囲<br>16-町名<br>3<br>1 |      |
| 主・従 〕         減           主・従 〕         ×××           研修         最終更新日           の回補償開始台            印回補償開始台            印回補償開始台            印回補償開始台            印回補償開始台            印回補償開始台            印回補償開始台            印回補償開始台            原金申請            同居者派免            登録料滅免            理由欄            各種送付物(機関語            郵便番号            白所            国際大会情報(英            Name                                                                                                    | <ul> <li>▲△△</li> <li>指導者訓練歴</li> <li>2000/03/23</li> <li>2013/04/01</li> <li>◇口に共済申請</li> <li>よつねに共済対象者</li> <li>加盟員</li> <li>加盟員</li> <li>「加盟員</li> <li>「加盟員</li> <li>「「「」」」</li> </ul>                                                                                                    | 地区<br>スカウ1<br>最終経<br>補加<br>No<br>ご<br>登録住所と同                                                                                                    | <ul> <li>・進歩記録</li> <li>              並続年度             2004             賞終了日</li></ul>                                                                                                    | <ul> <li>団名</li> <li>□</li> <li>○</li> <li></li> <li></li>     &lt;</ul> | ت<br>(ی <i>ا</i> , ت – )     | <b>所属・隊名</b><br>読ください)           | ▼<br><u> 井済に加</u><br>都道所<br>丁目・・<br><b>半角か</b>            | 8<br>■団委員長<br>〕入できるナ<br>〕人できるす<br>。<br>…<br>…<br>…<br>…<br>…<br>…<br>…<br>…<br>…<br>…<br>…<br>…<br>…                                                                                                    | ₩<br>5の範囲<br>16-町名<br>3.     |      |
| 主・従 〕           主米           正常           正常           正常           正常           正常           日本           引口補償開始台           印回補償開始台           印回補償開始台           非加盟員そなえよご           非加盟員そなえよご           非加盟員そなえよご           第の目居者派免           登録料派免           理由欄           手種送付物(物関語           郵便番号           白所           副際大会情報(英名           Name           Address                                                                                                    | 車型   古 (本) (本) (本) (本) (本) (++++++++++++++++++                                                                                                    | 地区<br>スカウ1<br>最終経<br>補加<br>No<br>登録住所と同                                                                                                    | <ul> <li>▼ ○○○○ 第 2 [</li> <li>*進歩記録</li> <li>継続年度 2004</li> <li>第終了日 -</li> <li>♡ OFFの場合、 I</li> <li>me(独)</li> </ul>                                                                                                    | 団名         団         (*)                                                                                                    | ت<br>(۱/۲, ۳ – )             | <b>所属・隊名</b><br>読くださしい)          | ▼<br><u> 井 済(こ加</u><br>都道印<br>丁目・1<br><b>半角か</b><br>建物名・部 | 8<br>■団委員長<br>〕入できるナ<br>〕入できるす<br>、<br>、<br>、<br>、<br>、<br>、<br>、<br>、<br>、<br>、<br>、<br>、<br>、                                                                                                    | ₩<br>50)範囲<br>16-町名<br>3     |      |

※ダミーデータを使用しています

- -加盟員基本情報(対象の加盟員の基本情報を編集)
- -所属(主)(対象の加盟員の役務情報を編集)
- -非継続そなえよつねに共済申請(同申請をする場合は、所属欄の変更は行わない) -減免申請
- -各種送付物(機関誌を含む)の送付先
- -国際大会情報
- 入力不可表示項目
  - -加盟員 No(対象加盟員の加盟員 No を表示。復活後も本加盟員Noを使用)
  - -最終更新日
  - -最終継続年度
  - -初回補償開始日
  - -補償終了日(最終所属年度の情報を表示)

ボタン

- -戻る(前画面に移動)
- -指導者訓練歴(指導者訓練歴画面に移動)
- -スカウト進歩記録(スカウト進歩記録画面に移動)
- -実行(入力した加盟員を復活)
- -ログアウトのリンク(当システムからログアウトし、ログイン画面に戻る)

### 3. 申請

### (1) 申請チェック結果画面

団にて入力した情報を確認し、画面に表示します。

「継続・新規・変更(または新規・変更)」画面の「確定」ボタンをクリックし、表示します。表示された情報に従い、構成を見直してください。

エラーがない場合、県連盟(地区)への仮申請を行うことができます。

| OUT                              | -イスカウ<br>ASSOCIATIO                                                                                                    | TOX 25年 01月 01<br>N OF JAPAN XXX連盟 AAA地区 000                                                                                                    | 第2回 |
|----------------------------------|----------------------------------------------------------------------------------------------------|----------------------------------------------------------------------------------------------------|-----|
| 申                                | 請チェ                                                                                                    | ック結果                                                                                                    | ブアウ |
|                                  |                                                                                                    | Ę                                                                                                    | 3   |
| ェック                              | 結果                                                                                                    |                                                                                                    |     |
| Ēta                              | ク結果詳細                                                                                                    |                                                                                                    |     |
|                                  |                                                                                                    |                                                                                                    | -   |
| No                               | 種別<br><sup>①</sup> <sup>整生</sup>                                                                                                    | <b>詳細</b><br>15070007500 ##妹 十日・カブ回川県け ボーイフカウト:建切合友修了(アレンスニン友推将)アレンモオ                                                                                                    |     |
| No<br>1<br>2                     | 種別<br>③ 警告<br>④ 警告                                                                                                    | 詳細<br>1507008760:梅林 十和:カブ副長は、ボーイスカウト講習会を修了していることを推奨しています。<br>1591155454:保立 修一:カブ副長は、ボーイスカウト講習会を修了していることを推奨しています。                                                                                                    |     |
| No<br>1<br>2<br>3                | 種別<br>③ 警告<br>④ 警告<br>③ 警告                                                                                                    | 詳細<br>1507008760: 榑林 十和:カブ副長は、ボーイスカウト講習会を修了していることを推奨しています。<br>1591155454:保立 修一:カブ副長は、ボーイスカウト講習会を修了していることを推奨しています。<br>1591155641:小底 四十三:ベンチャー隊長は、ウッドバッジ研修所ペンチャースカウト課程を修了していることを推奨しています。                                                                                                    |     |
| No 1 2 3 4                       | 種別<br>③ 警告<br>④ 警告<br>④ 警告<br>④ 警告                                                                                                    | 詳細           1507008760:神林 十和:カブ副長は、ボーイスカウト講習会を修了していることを推奨しています。           1591155454:保立 修一:カブ副長は、ボーイスカウト講習会を修了していることを推奨しています。           1591155641:小底 四十三:ベンチャー隊長は、ウッドバッジ研修所ベンチャースカウト課程を修了していることを推奨しています。           159225180:館下 六美:カブ副長は、ボーイスカウト講習会を修了していることを推奨しています。                                                                                                    |     |
| No<br>1<br>2<br>3<br>4<br>5      | 種別<br>③ 警告<br>④ 警告<br>④ 警告<br>③ 警告<br>③ 警告<br>③ 警告                                                                                                    | 詳細           1507008760:神林 十和:カブ副長は、ボーイスカウト講習会を修了していることを推奨しています。           1591155454:保立 修一:カブ副長は、ボーイスカウト講習会を修了していることを推奨しています。           1591155641:小底 四十三:ベンチャー隊長は、ウッドバッジ研修所ペンチャースカウト課程を修了していることを推奨しています。           1592025180:館下 六美:カブ副長は、ボーイスカウト講習会を修了していることを推奨しています。           159202528:61:小底 四十三:ベンチャー隊長は、ウッドバッジ研修所ホンチャースカウト課程を修了していることを推奨しています。           159202528:61:小底 四十三:ホンチャー隊長は、ウッドバッジ研修所カブスカウト課程を修了していることを推奨しています。                                                     |     |
| No 1 2 3 4 5 6                   | 種別         ③ 警告         ③ 警告         ③ 警告         ③ 警告         ③ 警告         ③ 警告         ③ 警告         ③ 警告                                                                                                    | 詳細           1507008760:神林 十和:カブ副長は、ボーイスカウト講習会を修了していることを推奨しています。           1591155454:保立 修一:カブ副長は、ボーイスカウト講習会を修了していることを推奨しています。           1591155641:小底 四十三:ベンチャー隊長は、ウッドバッジ研修所ベンチャースカウト課程を修了していることを推奨しています。           1592025180:館下 六美:カブ副長は、ボーイスカウト講習会を修了していることを推奨しています。           1592025180:館下 六美:カブ副長は、ヴッドバッジ研修所カブスカウト課程を修了していることを推奨しています。           159205228: 佐羽内 八恵:カブ隊長は、ウッドバッジ研修所カブスカウト課程を修了していることを推奨しています。           1595007069:千本松 九乃:ベンチャー副長は、ボーイスカウト講習会を修了していることを推奨しています。 |     |
| No<br>1<br>2<br>3<br>4<br>5<br>6 | 種別         ③ 警告         ③ 警告         ④ 警告         ④ 警告         ④ 警告         ● 警告         ● 警告         ● 警告                                                                                                    | 詳細           1507008760:神林 十和:カブ副長は、ボーイスカウト講習会を修了していることを推奨しています。           1591155454:保立 修一:カブ副長は、ボーイスカウト講習会を修了していることを推奨しています。           1591155641:小底 四十三:ベンチャー隊長は、ウッドバッジ研修所ベンチャースカウト課程を修了していることを推奨しています。           159225180:館下 六美:カブ副長は、ボーイスカウト講習会を修了していることを推奨しています。           1592025228:佐羽内 八恵:カブ隊長は、ウッドバッジ研修所カブスカウト課程を修了していることを推奨しています。           1595007069:千本松 九乃:ベンチャー副長は、ボーイスカウト講習会を修了していることを推奨しています。                                                                       |     |
| No<br>1<br>2<br>3<br>4<br>5<br>6 | 種別<br>③ 警告<br>④ 警告<br>④ 警告<br>④ 警告<br>④ 警告<br>④ 警告<br>④ 警告                                                                                                    | 詳細           1507008760:神林 十和:カブ副長は、ボーイスカウト講習会を修了していることを推奨しています。           1591155454:保立 修一:カブ副長は、ボーイスカウト講習会を修了していることを推奨しています。           1591155454:保立 修一:カブ副長は、ボーイスカウト講習会を修了していることを推奨しています。           1591155641:小底 四十三:ベンチャー隊長は、ウッドバッジ研修所ペンチャースカウト課程を修了していることを推奨しています。           1592025180:館下 六美:カブ副長は、ボーイスカウト講習会を修了していることを推奨しています。           1592025228:住羽内 八恵:カブ隊長は、ウッドバッジ研修所カブスカウト課程を修了していることを推奨しています。           1595007069:千本松 九乃:ベンチャー副長は、ボーイスカウト講習会を修了していることを推奨しています。        |     |
| No<br>1<br>2<br>3<br>4<br>5<br>6 | 種別         9       警告         9       警告         9       警告         9       警告         10       警告         10       警告         10       警告         11       警告         12       警告         13       警告         14       警告         15       警告 | 詳細         1507008760:神林 十和:カブ副長は、ボーイスカウト講習会を修了していることを推奨しています。         1591155454:保立 修一:カブ副長は、ボーイスカウト講習会を修了していることを推奨しています。         1591155641:小底 四十三:ベンチャー隊長は、ウッドバッジ研修所ベンチャースカウト課程を修了していることを推奨しています。         1592025180:館下 六美:カブ副長は、ボーイスカウト講習会を修了していることを推奨しています。         159202528:値羽内 八恵:カブ隊長は、ウッドバッジ研修所カブスカウト課程を修了していることを推奨しています。         1595007069:千本松 九乃:ベンチャー副長は、ボーイスカウト講習会を修了していることを推奨しています。                                                                                   |     |

※ダミーデータを使用しています

入力項目

- 文頭ボックス(クリックしてチェックを入れる)

セーフ・フロム・ハーム e ラーニング修了の確認

入力不可表示項目

-チェック結果(団の構成をチェックした結果、申請が可能か否かを表示) -チェック結果詳細(団の構成をチェックした結果を表示)

ボタン

-戻る(前画面に移動)

-仮申請(県連盟(地区)に仮申請し、メニュー画面に移動)

### (2) 加盟登録申請画面

現在行っている申請情報を表示します。

| ボーイスカウト日本連盟 加盟登録システム                        | 4 - [加盟登録申請画面] - | Windows Internet Expl | orer  |    |                                               |
|---------------------------------------------|------------------|-----------------------|-------|----|-----------------------------------------------|
| 参 ポーイスカウト日本連盟<br>scout association of Japan |                  |                       |       |    | 平成 25年 01月 01日 00:00<br>×××連盟 △△△地区 ০০০ 第 2 団 |
| 加盟登録申請                                      | _                |                       |       |    | <u> ログアウト</u>                                 |
|                                             |                  |                       |       | 戻る |                                               |
|                                             | 今回の申請内容          |                       |       |    |                                               |
|                                             | 確認依頼日            | 申請許可日                 | 登錄料內訳 |    |                                               |
|                                             | 2013/04/01       | 2013/04/01            | 登録料内訳 |    |                                               |

入力項目 ーなし

入力不可表示項目

-今回の申請内容(申請情報を表示)

ボタン

-戻る(前画面に移動)

-登録料内訳

・県連盟の承認が得られると「申請認可日」が自動的に入力され、「加盟登録申請 登録料 内訳」画面に移動)

### (3) 加盟登録申請 登録料内訳画面

#### 💠 🖾 🛲 イスカウト日本連盟 SCOUT ASSOCIATION OF JAPAN 加盟登録申請 登録料内訳

#### 加盟員数一覧

|               | 指導者数  | スカウト数 | 合計     |
|---------------|-------|-------|--------|
| 団委員·育成会員·SC会員 | 3 (0) | 0 (0) | 3 (0)  |
| ビーバー1         | 0 (0) | 0 (0) | 0 (0)  |
| カブ1           | 2 (0) | 1 (0) | 3 (0)  |
| ボーイ1          | 1 (0) | 3 (0) | 4 (0)  |
| ベンチャー1        | 2 (0) | 1 (0) | 3 (0)  |
| 口一/5~1        | 1 (0) | 4 (0) | 5 (0)  |
| 加盟員合計         | 9 (0) | 9 (0) | 18 (0) |
| 非加盟員          |       |       | 0 (0)  |
| 総合計           |       |       | 18 (0) |

☑ 共済掛金の領収証発行は希望しない。 ※行政などに提出する必要がある場合は、【レ】を外して下さい。

#### 平成 31 年度

| 登録料          | 人数 | 登録料   | 人数 | 登録料<br>【半期】※1 | 合計      |
|--------------|----|-------|----|---------------|---------|
| 指導者          | 9  | 7,500 | 0  | 3,750         | 67,500  |
| <b>ス</b> カウト | 9  | 3,100 | 0  | 1,550         | 27,900  |
| 非加盟員         | 0  | 0     | -  | _             | 0       |
| 隊            | 4  | 2,000 | -  | -             | 8,000   |
| J            | 1  | 2,000 | -  | -             | 2,000   |
| 共済加入         | 18 | 900   | -  | -             | 16,200  |
|              |    |       |    | 合計 ①          | 121,600 |

| 减免額       | 人数 | 減免額   | 人数 | 減免額<br>【半期】※2 | 合計 |
|-----------|----|-------|----|---------------|----|
| 指導者登録料減免  | 0  | 3,750 | 0  | 1,875         | c  |
| 指導者同居者滅免  | 0  | 1,200 | 0  | 600           | c  |
| スカウト登録料滅免 | 0  | 1,550 | 0  | 775           | c  |
| 隊登録料減免    | 0  | 1,000 | -  | -             | c  |
| 共済支払済み    | 0  | 0     | -  | -             | _  |
|           |    |       |    | 合計 ②          | C  |

121,600

登録料合計額(① - ②)

※1 9月以降に新規登録をされた方

※2 ※1に対応する減免額です。

※注)の月以降に新規登録と継続登録をされた方(前年度に登録されていた場合(移籍・転団なども含む)は、継続登録となりますので滅額にはなりません。)

| □ 登録手続きを行うことにより、そなえよつねに共涌に加入することを知っている。(文頭ボッ | ウスを! | ック後、「加盟登録目   | 『請」ボタンクリックで日        | 本連盟申請完了) |
|----------------------------------------------|------|--------------|---------------------|----------|
|                                              |      | $\mathbf{i}$ | 出力                  | 加盟登録申請   |
|                                              |      | $\backslash$ |                     |          |
|                                              |      | $\backslash$ |                     |          |
|                                              |      | $\backslash$ |                     |          |
|                                              |      |              |                     |          |
|                                              | 次項   | (4)入金額照      | 会メニューズ              | いら表示 💧   |
|                                              | トフロ  |              | · · · · · · · · · · | ± -)     |
|                                              | 95   | 除は、 奈フィ      | シェットの               | 衣不はめ     |
|                                              | りま・  | せん           |                     |          |
|                                              |      |              |                     |          |
|                                              |      |              |                     |          |
| 00                                           |      |              |                     |          |

ĸ

平成〇〇年〇月〇日 00:00 ○○○連盟○○地区○○第○団

<u>ログアウト</u>

戻る

- 文頭ボックス(クリックしてチェックを入れる) **共済加入についての確認** 

入力不可表示項目

-入金内訳

ボタン

-戻る(前画面に移動)

-出力(団の情報をパソコンにダウンロード) \*別冊『申請手続き』参照
-加盟登録申請(日本連盟への申請を行い、メニュー画面に移動)
-ログアウトのリンク(当システムからログアウトし、ログイン画面に戻る)

### (4) 入金額照会(登録料内訳)画面

申請中のみ、前項(3)同様の画面が表示されます。

#### (5) メッセージ画面(登録料不要の場合)

加盟登録料が発生しない申請(住所変更や転団、非継続など)のみの場合、支払不要である ことを表示します。

| ボーイスカウト日本連盟 加盟登録システム                        | [メッセージ画面] - Windows Internet Explorer |                                               |
|---------------------------------------------|---------------------------------------|-----------------------------------------------|
| 🍄 ボーイスカウト日本連盟<br>SCOUT ASSOCIATION OF JAPAN |                                       | 平成 25年 01月 01日 00:00<br>╳╳╳連盟 △△△地区 ००० 第 2 団 |
| 加盟登録システム                                    |                                       |                                               |
|                                             | 加盟登録料は発生しません。                         |                                               |
|                                             | 「完了」ボタンを押下してください                      |                                               |
|                                             | 完了                                    |                                               |

入力項目 ーなし

入力不可表示項目 ーなし

ボタン

-完了(メニュー画面に移動)

### 4. その他

### (1) ダウンロード画面

日本連盟から公開された資料をパソコンにダウンロードします。

| ーイス  | カウト日本連                     | 盟 加盟登録システム - [ダウンロ          | ード画面] - Windows Internet Explorer |                                               |
|------|----------------------------|-----------------------------|-----------------------------------|-----------------------------------------------|
| Соит | 相議人<br>ーイスカウ<br>ASSOCIATIC | ト日本連盟<br>DN OF JAPAN        |                                   | 平成 25年 01月 01日 00:00<br>×××連盟 △△△地区 ००० 第 2 団 |
| ダ    | ウンロ                        | ード                          |                                   | ログアウ                                          |
|      |                            |                             |                                   | 戻る                                            |
| ダウン  | ノロードファイ                    | ル一覧                         |                                   |                                               |
| No   | 更新日                        | ファイル名                       | 説明                                | ダウンロード                                        |
| 1    | 2012/08/22                 | 01_加盟登録事務処理マニュ<br>アル_共通.doc | 加盟登録事務処理マニュアル                     | ダウンロード                                        |
| 1    | 2012/08/22                 | <br>アル_共通.doc               | 加 <u>盟登</u> 録事務処理マニュアル            | <u>ダウンロー</u>                                  |
|      |                            |                             |                                   |                                               |
|      |                            |                             |                                   |                                               |
|      |                            |                             |                                   |                                               |

入力項目 ーなし

入力不可表示項目

-ダウンロードファイル一覧(日本連盟が公開している資料の一覧を表示)

ボタン

-戻る(前画面に移動)

-ダウンロードリンク(対応する資料を、パソコンにダウンロード)

### (2) システムエラー画面

システム障害が発生した場合に表示します。 本内容は、時間の経過により解決するものではないため、担当までご連絡ください。

| 加盟登録システム                                                    |
|-------------------------------------------------------------|
| ▲ システムエラーが発生しました。                                           |
| 在システムが利用できません。ボーイスカウト日本連盟 事務局までご連絡ください。                     |
| ボーイスカウト日本連盟 事務局までご連絡ください。<br>(登録担当直通)<br>TEL : 03-5805-2904 |
| ボーイスカウト日本連盟 事務局までご連絡ください。<br>(登録担当直通)<br>TEL : 03-5805-2904 |

入力項目 ーなし

入力不可表示項目 ーなし

ボタン

-メニュー画面に戻るリンク(メニュー画面に移動)